# Manual 2/18/2025

## **SensorDataProcessor**

Contact: Sang-Kyu Jung (<u>skjung@hongik.ac.kr</u>) at Hongik University (Sejong, Korea)

## Chart features

#### Sensor log file format

**SensorDataProcessor** is a program that reads sensor data log files, visualizes the data as charts, processes it, and calculates statistical values.

The format of the sensor data log files that this program can open is shown on the right. The data is recorded in the format of 'Date and Time, Sensor ID, Value,' with all entries arranged in chronological order. A single log file may contain data from multiple sensor IDs. Example of a sensor log file

2022-07-15 00:17:10,304R1,863 2022-07-15 00:20:10,305R1,854 2022-07-15 00:27:29,303R1,846 2022-07-15 00:47:13,304R1,864 2022-07-15 00:52:04,305R1,854 2022-07-15 00:58:30,303R1,847 2022-07-15 01:17:17,304R1,864 2022-07-15 01:23:58,305R1,855 2022-07-15 01:29:30,303R1,847 2022-07-15 01:47:20,304R1,865 2022-07-15 02:00:31,303R1,848 2022-07-15 02:17:24,304R1,866 2022-07-15 02:27:48,305R1,856 2022-07-15 02:31:31,303R1,848 2022-07-15 02:47:27,304R1,867 2022-07-15 02:59:42,305R1,857 2022-07-15 03:02:32,303R1,849 2022-07-15 03:17:31,304R1,868

## Loading sensor log file

Step 1: Click the "Open" button at the top to select a sensor log file Step 2: The selected sensor data will be visualized in the chart.

A sample log file, *sample log.txt*, is included in the folder where the SensorDataProcessor executable is located. Users can open this file.

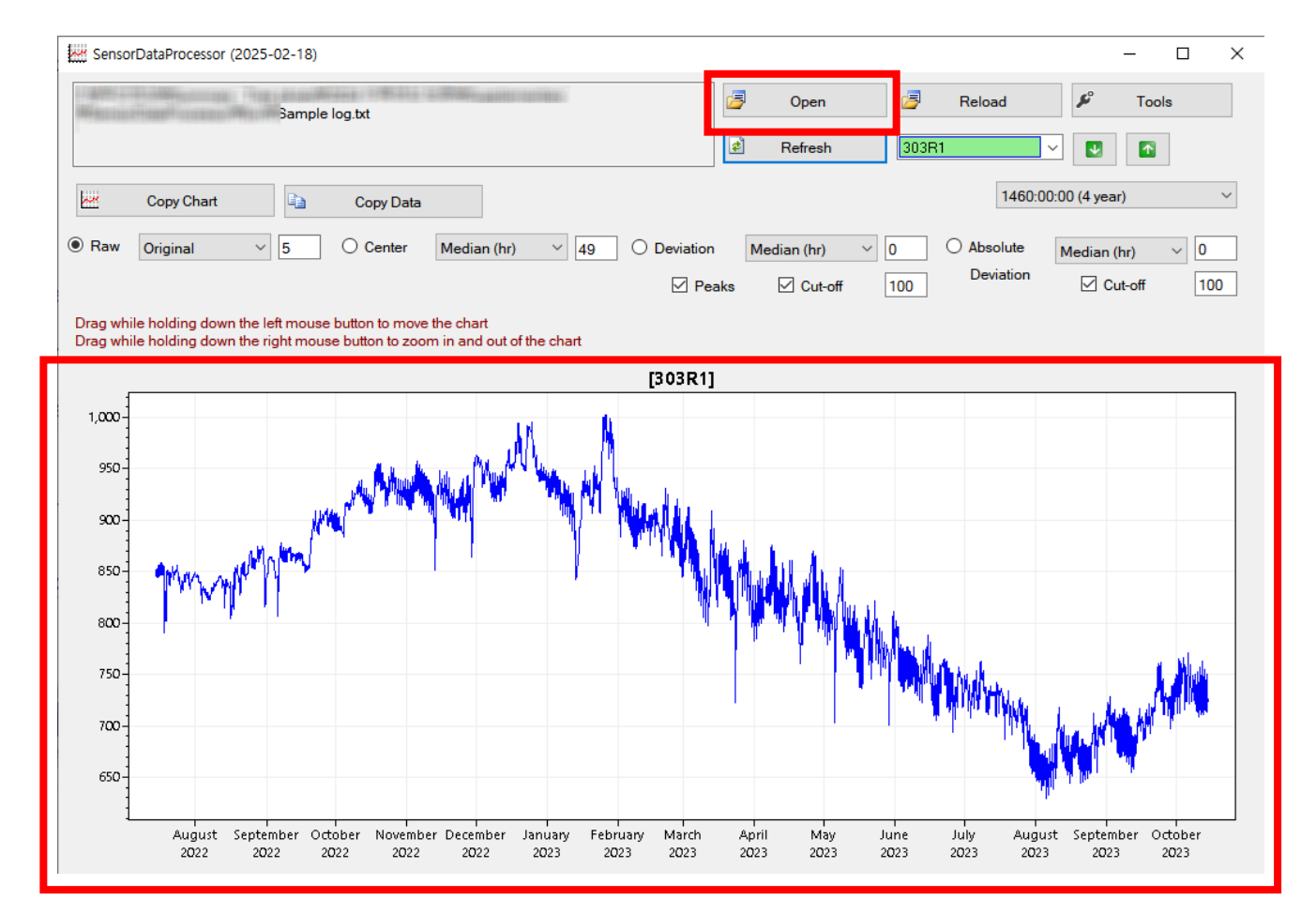

## Loading sensor log file

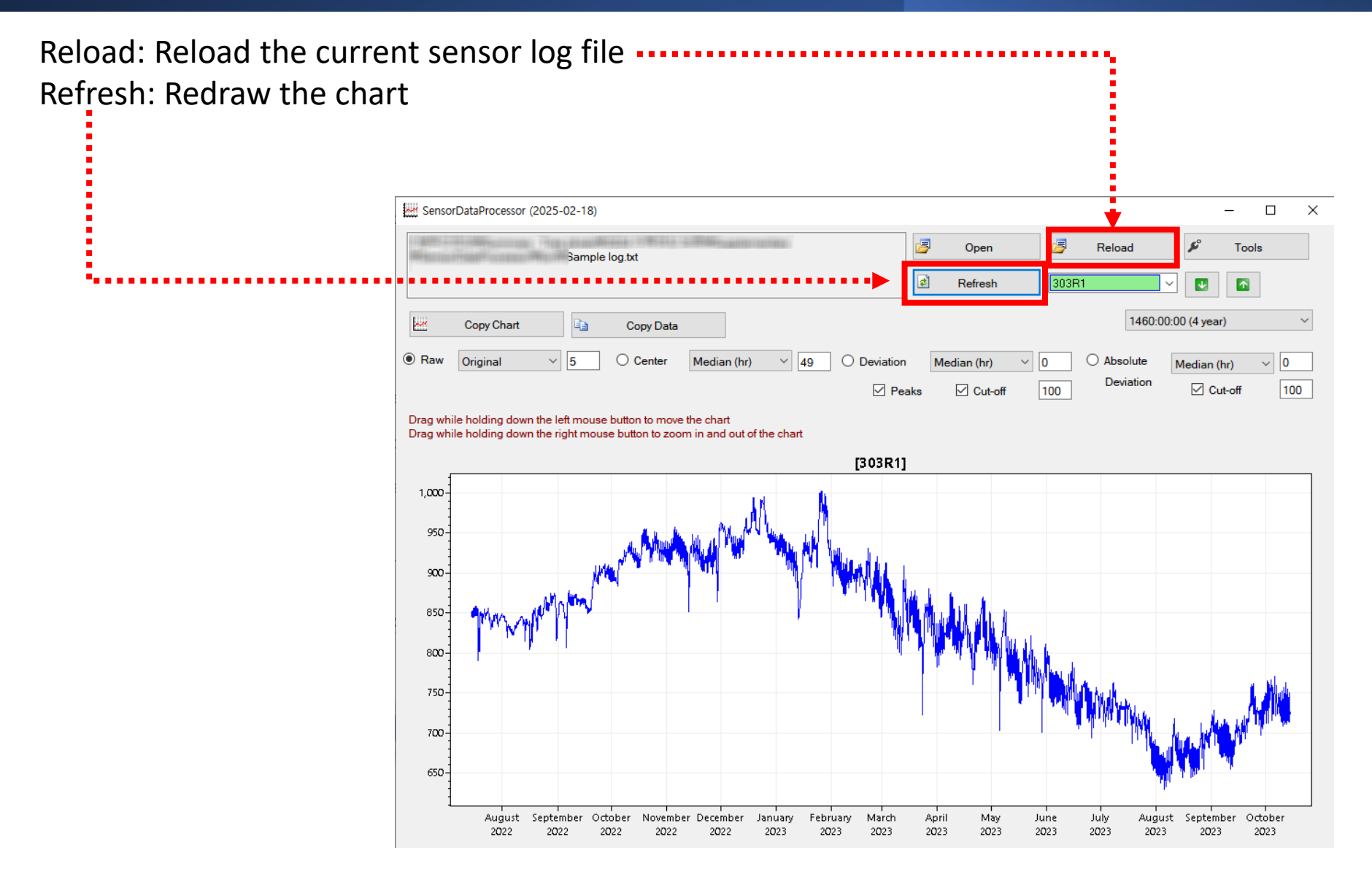

#### **Exporting sensor data**

Copy Chart: The current chart is copied to the clipboard as an image. Copy Data: The sensor data is copied to the clipboard as text.

|       | Sample log.txt                                                                                                    | Open     Reload     P     Tools       Refresh     303R1     Image: Control of the second second seco |
|-------|----------------------------------------------------------------------------------------------------|----------------------------------------------------------------------------------------------------|
| ••••• | Copy Chart 🗈 Copy Data                                                                                                    | 1460:00:00 (4 year)                                                                                                    |
|       | Raw Original      S     Center Median (hr)      49     O Deviation     Pe     Pe     Pe     Center Median (hr)     Pe     Pe | n Median (hr) V 0 O Absolute Median (hr) V 0<br>Deviation Cut-off 100 Deviation Cut-off 100                                                                                                    |
|       | Drag while holding down the left mouse button to move the chart<br>Drag while holding down the right mouse button to zoom in and out of the chart                                                                                                    |                                                                                                    |
|       | [303R1]                                                                                                    | ]                                                                                                    |
|       | 1,000<br>950<br>900                                                                                                    |                                                                                                    |
|       |                                                                                                    |                                                                                                    |
|       | 800-                                                                                                    |                                                                                                    |
|       | 750                                                                                                    |                                                                                                    |
|       | 700-                                                                                                    |                                                                                                    |
|       | 650                                                                                                    |                                                                                                    |

#### **Exporting sensor data**

After selecting the 'Center' curve and clicking 'Copy data,' the line graph datasets displayed on the chart are copied to the clipboard. An example of pasting this data into Excel is shown in the right-hand figure.

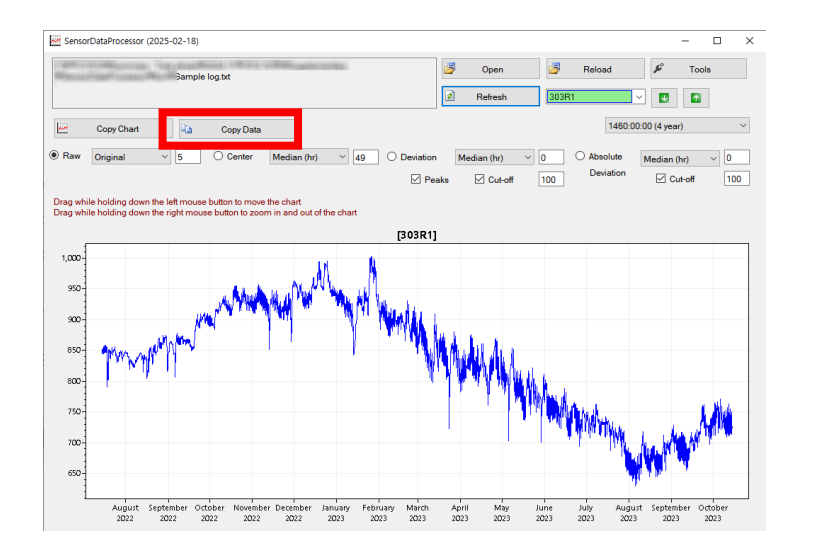

|    | А               | В              | С         | D               | E              | F         |
|----|-----------------|----------------|-----------|-----------------|----------------|-----------|
| 1  | [1] Date        | [1] Time (day) | [1] Value | [2] Date        | [2] Time (day) | [2] Value |
| 2  | 7/15/2022 0:27  | 12.01925       | 847       | 7/15/2022 0:27  | 12.01925       | 847       |
| 3  | 7/15/2022 0:58  | 12.04079       | 847       | 7/15/2022 0:58  | 12.04079       | 847.25    |
| 4  | 7/15/2022 1:29  | 12.06231       | 847.5     | 7/15/2022 1:29  | 12.06231       | 847.5     |
| 5  | 7/15/2022 2:00  | 12.08385       | 848       | 7/15/2022 2:00  | 12.08385       | 847.75    |
| 6  | 7/15/2022 2:31  | 12.10538       | 848       | 7/15/2022 2:31  | 12.10538       | 848       |
| 7  | 7/15/2022 3:02  | 12.12692       | 849       | 7/15/2022 3:02  | 12.12692       | 848       |
| 8  | 7/15/2022 3:33  | 12.14846       | 849       | 7/15/2022 3:33  | 12.14846       | 848       |
| 9  | 7/15/2022 4:04  | 12.17          | 850       | 7/15/2022 4:04  | 12.17          | 848       |
| 10 | 7/15/2022 4:35  | 12.19154       | 850       | 7/15/2022 4:35  | 12.19154       | 848       |
| 11 | 7/15/2022 5:06  | 12.21308       | 851       | 7/15/2022 5:06  | 12.21308       | 848       |
| 12 | 7/15/2022 5:37  | 12.23462       | 852       | 7/15/2022 5:37  | 12.23462       | 848       |
| 13 | 7/15/2022 6:08  | 12.25616       | 852       | 7/15/2022 6:08  | 12.25616       | 848       |
| 14 | 7/15/2022 6:39  | 12.27771       | 852       | 7/15/2022 6:39  | 12.27771       | 848       |
| 15 | 7/15/2022 7:10  | 12.29925       | 852       | 7/15/2022 7:10  | 12.29925       | 848.25    |
| 16 | 7/15/2022 7:41  | 12.32079       | 852       | 7/15/2022 7:41  | 12.32079       | 848.5     |
| 17 | 7/15/2022 8:12  | 12.34231       | 852       | 7/15/2022 8:12  | 12.34231       | 848.75    |
| 18 | 7/15/2022 8:43  | 12.36384       | 852       | 7/15/2022 8:43  | 12.36384       | 849       |
| 19 | 7/15/2022 9:14  | 12.38536       | 852       | 7/15/2022 9:14  | 12.38536       | 849       |
| 20 | 7/15/2022 9:45  | 12.40687       | 851       | 7/15/2022 9:45  | 12.40687       | 849       |
| 21 | 7/15/2022 10:16 | 12.42839       | 851       | 7/15/2022 10:16 | 12.42839       | 849       |
| 22 | 7/15/2022 10:47 | 12.4499        | 849       | 7/15/2022 10:47 | 12.4499        | 849       |
| 23 | 7/15/2022 11:18 | 12.47139       | 848       | 7/15/2022 11:18 | 12.47139       | 849       |
| 24 | 7/15/2022 11:49 | 12.49289       | 847       | 7/15/2022 11:49 | 12.49289       | 849       |
| 25 | 7/15/2022 12:20 | 12.51439       | 847       | 7/15/2022 12:20 | 12.51439       | 849.5     |
| 26 | 7/15/2022 12:51 | 12.53589       | 847       | 7/15/2022 12:51 | 12.53589       | 850       |
| 27 | 7/15/2022 13:22 | 12.5574        | 846       | 7/15/2022 13:22 | 12.5574        | 849.5     |
| 28 | 7/15/2022 13:53 | 12.57889       | 846       | 7/15/2022 13:53 | 12.57889       | 849       |
| 29 | 7/15/2022 14:24 | 12.60039       | 846       | 7/15/2022 14:24 | 12.60039       | 849       |
| 30 | 7/15/2022 14:55 | 12.6219        | 845       | 7/15/2022 14:55 | 12.6219        | 849       |
| 31 | 7/15/2022 15:26 | 12.6434        | 845       | 7/15/2022 15:26 | 12.6434        | 849       |
| 32 | 7/15/2022 15:57 | 12.66491       | 845       | 7/15/2022 15:57 | 12.66491       | 849       |

## **Showing sensor chart**

- Reload : Move the latest graph: Move the graph by left-clicking and dragging.
- Zoom in and out : Use the mouse wheel (scroll) to zoom in and out of the graph
- Scale graph: Right-click and drag to zoom in and out of the graph horizontally/vertically
- Zoom in on a specific time period: Click and hold the mouse wheel button and drag to select a specific time period to zoom in for a closer look Reload

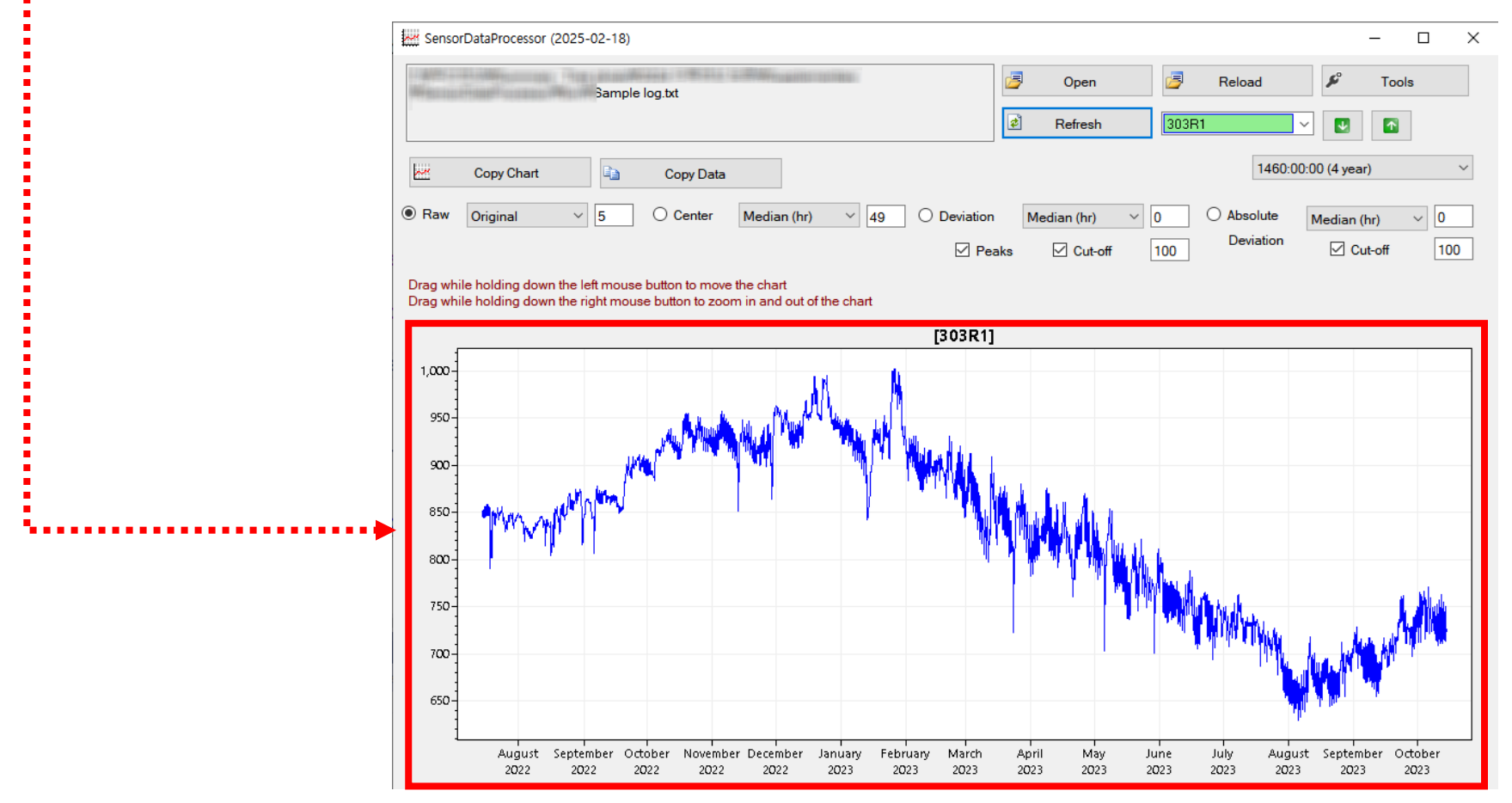

#### **Showing sensor chart**

Select Sensor: Select the desired sensor number from the drop-down menu Set time period: Set the desired data retrieval period SensorDataProcessor (2025-02-18) Х 3 3 Open Re Tools Sample log.txt \$ Refresh 303R1  $\mathbf{T}$ 1460:00:00 (4 year) Coby Cha Raw O Deviation Original  $\sim$ 5 Median (hr) ~ 49 Absolute 0 Median (hr) Median (hr) Deviation Cut-off Peaks Cut-off 100 100 Drag while holding down the left mouse button to move the chart Drag while holding down the right mouse button to zoom in and out of the chart [303R1] 1,000 95**0**-900-850 800 750 700 650 August September October November December January February March April Mav June July August September October 2022 2022 2022 2022 2022 2023 2023 2023 2023 2023 2023 2023 2023 2023 2023

#### **Showing center curve**

Center: The graph additionally displays a center curve to indicate the trend of the median (hr or pt) of the sensor data.

o HR: Calculated as the median of the data for 49 hours before and after the current data (24 h before to 24 h after) o PT: Calculated as the median value of the 49 data before and after the current data (24 before to 24 after)

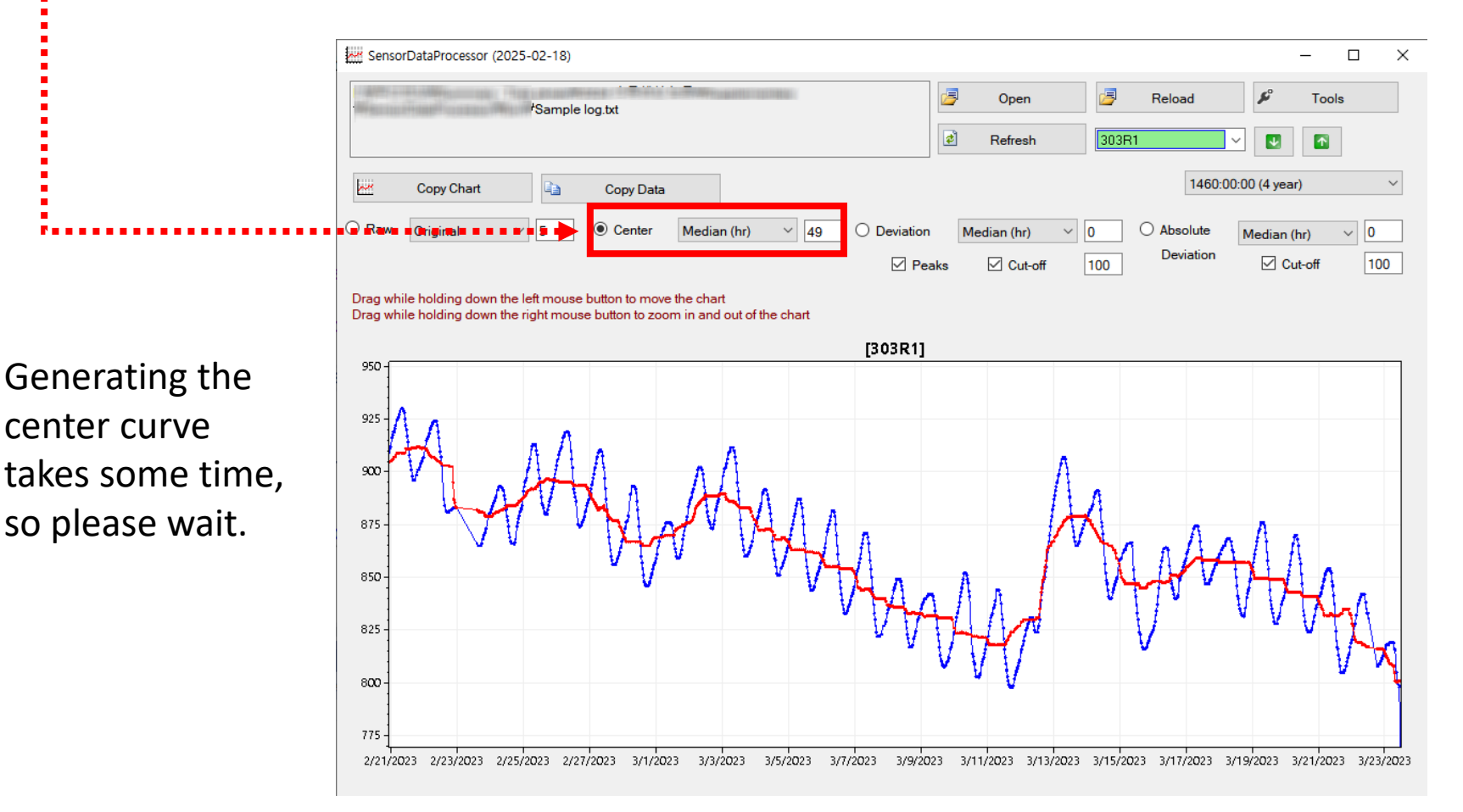

#### **Showing deviation chart**

Deviation : Median filtered sensor data minus data from center curve

SensorDataProcessor (2025-02-18)  $\times$ \_ - - - - - - -3 a £ Reload Open Tools \*Sample log.txt 2 Refresh 303R1  $\mathbf{T}$ 1460:00:00 (4 year)  $\sim$ ~\* Copy Chart Copy Data O Raw O Center ~ 49 Deviation Original Median (hr) Median (hr) Absolute  $\sim$ 5  $\sim$ 0 ~ 0 Median (hr) Deviation Peaks Cut-off Cut-off 100 100 Drag while holding down the left mouse button to move the chart Drag while holding down the right mouse button to zoom in and out of the chart [303R1] 40 30 -20 10 0.00-10--20--30--40 3/3/2023 3/3/2023 3/4/2023 3/4/2023 3/5/2023 3/5/2023 3/6/2023 3/6/2023 3/7/2023 3/7/2023 3/8/2023 3/8/2023 3/9/2023 3/9/2023 3/2/2023 12:00 PM 12:00 PM 12:00 PM 12:00 AM 12:00 PM 12:00 AM 12:00 PM 12:00 AM 12:00 PM 12:00 AM 12:00 AM 12:00 PM 12:00 AM 12:00 PM 12:00 AM

#### Showing absolute deviation chart

#### Absolute deviation: the absolute value of the deviation data

SensorDataProcesso × The second second ¢ 3 3 Open Reload • Tools Sample log.txt ø 303R1 Refresh  $\uparrow$ ₩. 1460:00:00 (4 ye  $\sim$ r.r Copy Chart Copy Data O Raw Absolute Original ~ 5 O Center Median (hr) ~ 49 O Deviation Median (hr) ~ 0 ~ 0 Median (hr) Deviation Cut-off Peaks Cut-off 100 100 Drag while holding down the left mouse button to move the chart Drag while holding down the right mouse button to zoom in and out of the chart [303R1] 40 30 20 10 0.00-10 2/27/2023 2/28/2023 3/1/2023 3/2/2023 3/3/2023 3/4/2023 3/5/2023 3/6/2023 3/7/2023 3/8/2023 3/9/2023 3/10/2023 3/11/2023 3/12/2023 3/13/2023

# Tools

#### Selecting the 'Tools' menu

#### Click the 'Tools' button

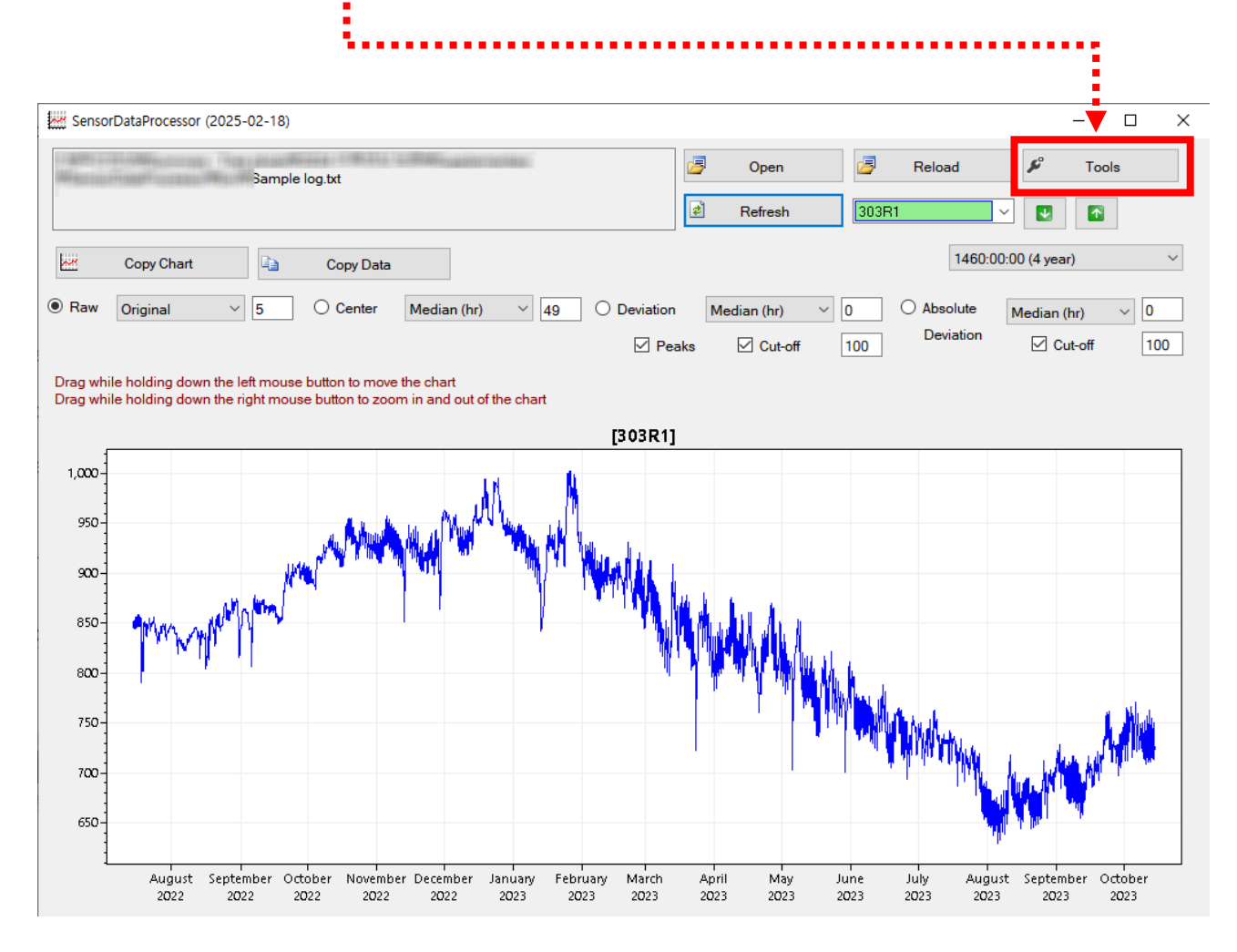

#### **Exporting processed data**

Step 1: Click the "Set" button to specify a folder to save the processed data

Step 2: Check the desired items in the provided list to select the data to be extracted

|                                 |                                                    | •          |
|---------------------------------|----------------------------------------------------|------------|
| 🖋 Tools                         |                                                    | - 🗆 X      |
| Export data Compute statistics  |                                                    |            |
| Output destination folder       | · · · · · · · · · · · · · · · · · · ·              |            |
| D:₩My Temp₩Output               | 🗁 Set                                              |            |
| Raw                             | Deviation-PeakValue Deviation-PeakTimeHr           |            |
| Raw-MedianFiltered              | Deviation-TroughValue                              |            |
| ConterCarve                     | ✓ Deviation-Peak i oPeakAmplitude                  | Check all  |
| Deviation                       |                                                    |            |
| Deviation-MedianFiltered        | □ Confine date 2025-01-22 □▼ ~ 2025-01-22 □        | -          |
| <br>AbsDeviation                | ✓ First, erase all files in the destination folder |            |
| <br>AbsDeviation-MedianFiltered | <b>-</b>                                           |            |
|                                 |                                                    | Export now |
| Warning or errors               | Output file format txt ~                           |            |
| ID Feature                      | Message                                            |            |
|                                 |                                                    |            |
|                                 |                                                    |            |

From the data in a single log file, the program calculates results such as raw data, median filtered data, center curve, deviation, absolute deviation curve, and peak time, trough time, etc., and saves them in files. This function generates various files for each sensor ID.

#### **Exporting processed data**

--- Step 3: Select the file format you want to save (.txt, .csv)

Step 4: Once everything is set, click the "Export now" button to start extracting the data

| oport data Com     | npute statistics   |                                        |                        |            |
|--------------------|--------------------|----------------------------------------|------------------------|------------|
| Output destination | ation folder       |                                        |                        |            |
| D:₩My Temp         | ₩Output            |                                        | 🗁 Set                  |            |
| Raw                |                    | Deviation-PeakValue                    | Deviation-PeakTimeHr   |            |
| 🗹 Raw-Medi         | ianFiltered        | Deviation-TroughValue                  | Deviation-TroughTimeHr |            |
| CenterCur          | ve                 | Deviation-PeakToPeakAmplitude          |                        | Check all  |
| Deviation          |                    |                                        |                        |            |
| Deviation-         | MedianFiltered     | Confine date 2025-01-2                 | 22 🔍 🕶 2025-01-22 🔍 🖤  |            |
| AbsDeviati         | ion                | First, erase all files in the destinat | tion folder            | <b>i</b>   |
| AbsDeviati         | ion-MedianFiltered | Filmenne antin                         |                        |            |
|                    |                    |                                        |                        | Export now |
| • Warning o        | r erðis            | Output file format                     | ~                      |            |
| ID                 | Feature            | Messa                                  | ge                     |            |
|                    |                    |                                        |                        |            |
|                    |                    |                                        |                        |            |
|                    |                    |                                        |                        |            |
|                    |                    |                                        |                        |            |

...Clear : Clear all data currently displayed in the list.

 Delete : Click to select the file to delete and press the "Delete" button to remove it from the list.

Select folder : Select a new folder to import statistics data

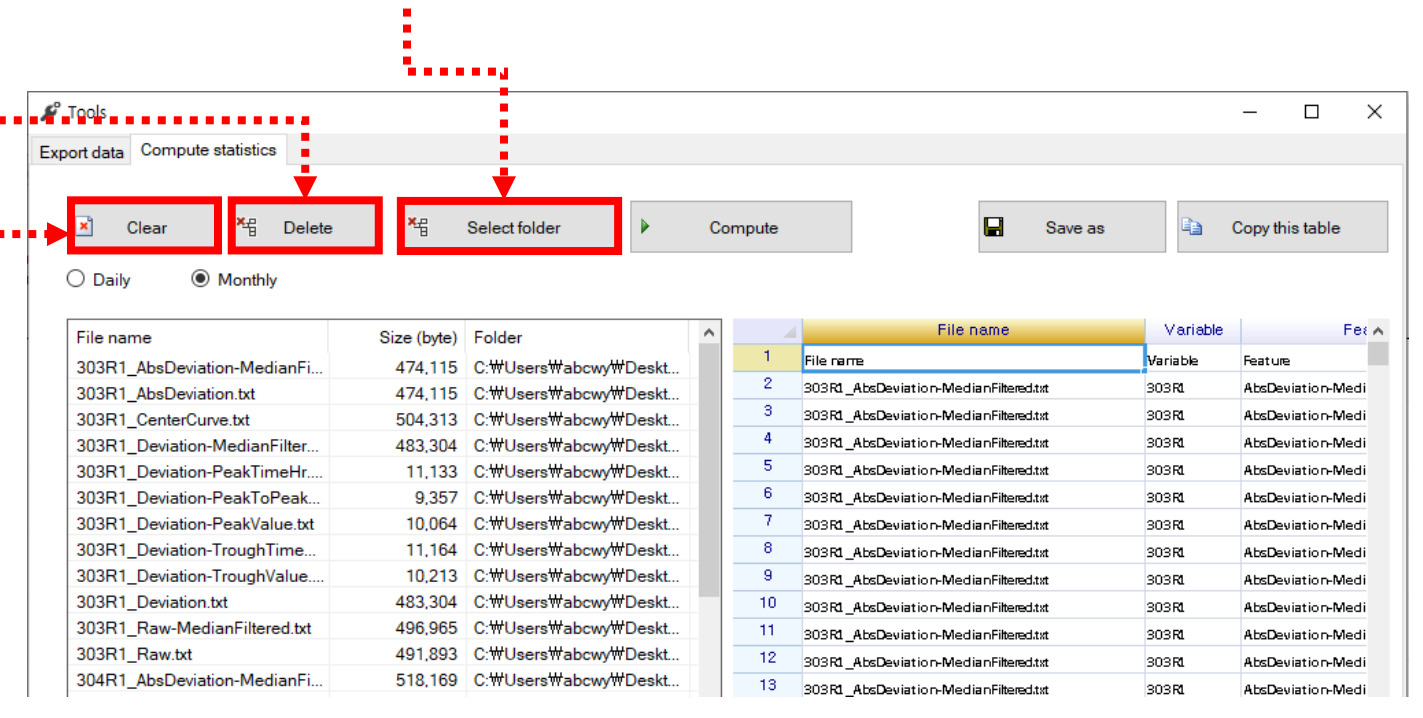

- Step 1: Make sure the data you extracted from "Export data" is loaded into the list correctly.
  - Step 2: You can set the analysis cycle, select Daily (calculate statistics on a daily basis) or Monthly (calculate statistics on a monthly basis)

| 🖋 Tools                        |             |                      |         |                                       |               | - 🗆              |
|--------------------------------|-------------|----------------------|---------|---------------------------------------|---------------|------------------|
| Export data Compute statistics |             |                      |         |                                       |               |                  |
| Clear Kg Delet                 | e ×g        | Select folder        | Compute | Save as                               | ł             | Copy this table  |
| File name                      | Size (byte) | Folder               | ^       | File name                             | Variable      | Fe               |
| 303R1_AbsDeviation-MedianFi    | 474,115     | C:₩Users₩abcwy₩Deskt | 1       | File name                             | Variable      | Feature          |
| 303R1_AbsDeviation.txt         | 474,115     | C:₩Users₩abcwy₩Deskt | 2       | 303R1_AbsDeviation-MedianFiltered.txt | 303 R1        | AbsDeviation-Med |
| 303R1_CenterCurve.txt          | 504,313     | C:₩Users₩abcwy₩Deskt | 3       | 303R1_AbsDeviation-MedianFiltered.txt | 303 R1        | AbsDeviation-Med |
| 303R1_Deviation-MedianFilter   | 483,304     | C:₩Users₩abcwy₩Deskt | 4       | 303R1_AbsDeviation-MedianFiltered.txt | 303 R1        | AbsDeviation-Med |
| 303R1_Deviation-PeakTimeHr     | 11,133      | C:₩Users₩abcwy₩Deskt | 5       | 303R1_AbsDeviation-MedianFiltered.txt | 303 R1        | AbsDeviation-Med |
| 303R1_Deviation-PeakToPeak     | 9,357       | C:₩Users₩abcwy₩Deskt | 6       | 303R1_AbsDeviation-MedianFiltered.txt | 303 R1        | AbsDeviation-Med |
| 303R1_Deviation-PeakValue.txt  | 10,064      | C:₩Users₩abcwy₩Deskt | 7       | 303R1_AbsDeviation-MedianFiltered.txt | 303 R1        | AbsDeviation-Med |
| 303R1_Deviation-TroughTime     | 11,164      | C:₩Users₩abcwy₩Deskt | 8       | 303R1_AbsDeviation-MedianFiltered.txt | 303 R1        | AbsDeviation-Med |
| 303R1_Deviation-TroughValue    | 10,213      | C:₩Users₩abcwy₩Deskt | 9       | 303R1_AbsDeviation-MedianFiltered.txt | 303 R1        | AbsDeviation-Med |
| 303R1_Deviation.txt            | 483,304     | C:₩Users₩abcwy₩Deskt | 10      | 303R1_AbsDeviation-MedianFiltered.txt | 303 R1        | AbsDeviation-Med |
| 303R1_Raw-MedianFiltered.txt   | 496,965     | C:₩Users₩abcwy₩Deskt | 11      | 303R1_AbsDeviation-MedianFiltered.txt | 303 R1        | AbsDeviation-Med |
| 303R1_Raw.txt                  | 491,893     | C:₩Users₩abcwy₩Deskt | 12      | 303R1_AbsDeviation-MedianFiltered.txt | 303 R1        | AbsDeviation-Med |
| 304R1_AbsDeviation-MedianFi    | 518,169     | C:\Users\abcwy\Deskt | 13      | 303R1_AbsDeviation-MedianFiltered.txt | 303 R1        | AbsDeviation-Med |
| 304R1_AbsDeviation.txt         | 518,169     | C:\Users\abcwy\Deskt | 14      | 303R1_AbsDeviation-MedianFiltered.txt | 303 R1        | AbsDeviation-Med |
| 304R1_CenterCurve.txt          | 548,316     | C:\Users\abcwy\Deskt | 15      | 303R1_AbsDeviation-MedianFiltered.txt | 303 R1        | AbsDeviation-Med |
| 304R1_Deviation-MedianFilter   | 528,450     | C:#Users#abcwy#Deskt | 16      | 303R1_AbsDeviation-MedianFiltered.txt | 303 <b>R1</b> | AbsDeviation-Med |
| 304R1_Deviation-PeakTimeHr     | 11,624      | C:#Users#abcwy#Deskt | 17      | 303R1 AbsDeviation-MedianFiltered.txt | 303R1         | AbsDeviation-Med |
| 304R1_Deviation-PeakToPeak     | 10,273      | C:#Users#abcwy#Deskt | 18      |                                       |               |                  |
| 304R1_Deviation-PeakValue.txt  | 10,572      | C:₩Users₩abcwy₩Deskt | × <     |                                       |               | >                |

If the user selects the 'Daily' option, they can choose the 'Time window averaging' option. 'Time window averaging' calculates the average value from the entire dataset over the number of days specified by the user. For example, if '7 days' is selected, the average is calculated using sensing data from a total of seven days: the three days before, the current day, and the three days after the selected date. Additionally, if 'Analyze everyday' is checked, this calculation is performed daily. If it is not checked, the calculation is performed by skipping the specified period before moving on to the next date. If the user wants to divide the entire dataset into 7-day intervals and calculate the average values for each 7-day period, they should select '7 days' and leave 'Analyze everyday' unchecked.

| 🕫 Tools                        |               |                       |        |    |        |              |                    |          | -             | · 🗆           | ×    |
|--------------------------------|---------------|-----------------------|--------|----|--------|--------------|--------------------|----------|---------------|---------------|------|
| Export data Compute statistics |               |                       |        |    |        |              |                    |          |               |               |      |
|                                |               |                       |        |    |        |              |                    |          |               |               |      |
| Clear Clear                    | ×             | Select folder         |        | Co | mpute  |              |                    | Save as  | Co            | py this table | ,    |
| Daily     O     Monthly        | 🗹 Time window | averaging             | 7 days | ~  | 🗌 Anal | vse everyday |                    |          |               |               |      |
| File name                      | Size (byte)   | Folder                |        | ^  |        |              | File name          |          | Variable      |               | ^    |
| 303R1_AbsDeviation-MedianFi    | 474,115       | F:₩Temp₩test          |        |    | 1      | File name    |                    |          | Variable      | Feature       | - 1  |
| 303R1_AbsDeviation.txt         | 474,115       | F: <b>₩Temp</b> ₩test |        |    | 2      | 303R1_AbsDev | viation-MedianFilt | ered.txt | 303 RL        | AbsDeviati    | on-N |
| 303R1_CenterCurve.txt          | 504,313       | F: <b>₩Temp</b> ₩test |        |    | 3      | 303R1_AbsDev | viation-MedianFilt | ered.txt | 303 F1        | AbsDeviati    | on-N |
| 303R1_Deviation-MedianFilter   | 483,304       | F: <b>₩Temp</b> ₩test |        |    | 4      | 303R1_AbsDev | viation-MedianFilt | ered.txt | 303 F1        | AbsDeviati    | on-N |
| 303R1_Deviation-PeakTimeHr     | 11,133        | F: <b>₩Temp</b> ₩test |        |    | 5      | 303R1_AbsDev | viation-MedianFilt | ered.txt | 303 R1        | AbsDeviati    | on-N |
| 303R1_Deviation-PeakToPeak     | 9,357         | F: <b>₩Temp</b> ₩test |        |    | 6      | 303R1_AbsDev | viation-MedianFilt | ered.txt | 303 R1        | AbsDeviati    | on-N |
| 303R1_Deviation-PeakValue.txt  | 10,064        | F: <b>₩Temp</b> ₩test |        |    | 7      | 303R1_AbsDev | viation-MedianFilt | ered.txt | 303 F1        | AbsDeviati    | on-N |
| 303R1_Deviation-TroughTime     | 11,164        | F: <b>₩Temp</b> ₩test |        |    | 8      | 303R1_AbsDev | viation-MedianFilt | ered.txt | 303 F1        | AbsDeviati    | on-N |
| 303R1_Deviation-TroughValue    | 10,213        | F: <b>₩Temp</b> ₩test |        |    | 9      | 303R1_AbsDev | viation-MedianFilt | ered.txt | 303 F1        | AbsDeviati    | on-N |
| 303R1_Deviation.txt            | 483,304       | F: <b>₩Temp₩tes</b> t |        |    | 10     | 303R1_AbsDev | viation-MedianFilt | ered.txt | 303 R1        | AbsDeviati    | on-N |
| 303R1_Raw-MedianFiltered.txt   | 496,965       | F: <b>₩Temp₩tes</b> t |        |    | 11     | 303R1_AbsDev | viation-MedianFilt | ered.txt | 303 <b>R1</b> | AbsDeviati    | on-N |
| 303R1_Raw.txt                  | 491,893       | F: <b>₩Temp₩tes</b> t |        |    | 12     | 303R1_AbsDev | viation-MedianFilt | ered.txt | 303 <b>F1</b> | AbsDeviati    | on-N |
| 304R1_AbsDeviation-MedianFi    | 518,169       | F: <b>₩Temp</b> ₩test |        |    | 13     | 303R1 AbsDev | viation-MedianFilt | ered.txt | 303R1         | AbsDeviati    | on-N |
| 204D1 Ab-Deviation but         | E10 100       |                       |        |    |        |              |                    |          |               |               |      |

Step 3: Click the 'Compute' button to process the data

This program calculates the mean, standard deviation, min, max, percentiles Q1, Q2, Q3, skewness, kurtosis, coefficient of variation (CV), and root mean square (RMS).

| ۶   | Tools                         |             |                      |   |        |                                       |          | - 🗆             | ×     |
|-----|-------------------------------|-------------|----------------------|---|--------|---------------------------------------|----------|-----------------|-------|
| Exp | oort data Compute statistics  |             |                      |   |        |                                       |          |                 |       |
|     | Clear Clear Delete            | ×e          | Select folder        | C | ompute | Save as                               | E)       | Copy this table | 9     |
|     | File name                     | Size (byte) | Folder               | ^ |        | File name                             | Variable |                 | Feria |
|     | 303R1_AbsDeviation-MedianFi   | 474,115     | C:₩Users₩abcwy₩Deskt |   | 1      | File name                             | Variable | Feature         | - 1   |
|     | 303R1_AbsDeviation.txt        | 474,115     | C:₩Users₩abcwy₩Deskt |   | 2      | 303R1_AbsDeviation-MedianFiltered.txt | 303 R1   | AbsDeviation-   | Medi  |
|     | 303R1_CenterCurve.txt         | 504,313     | C:₩Users₩abcwy₩Deskt |   | 3      | 303R1_AbsDeviation-MedianFiltered.txt | 303 R1   | AbsDeviation-   | Medi  |
|     | 303R1_Deviation-MedianFilter  | 483,304     | C:₩Users₩abcwy₩Deskt |   | 4      | 303R1_AbsDeviation-MedianFiltered.txt | 303 R1   | AbsDeviation-   | Medi  |
|     | 303R1_Deviation-PeakTimeHr    | 11,133      | C:₩Users₩abcwy₩Deskt |   | 5      | 303R1_AbsDeviation-MedianFiltered.txt | 303 R1   | AbsDeviation-   | Medi  |
|     | 303R1_Deviation-PeakToPeak    | 9,357       | C:₩Users₩abcwy₩Deskt |   | 6      | 303R1_AbsDeviation-MedianFiltered.txt | 303 RI   | AbsDeviation-   | Medi  |
|     | 303R1_Deviation-PeakValue.txt | 10,064      | C:₩Users₩abcwy₩Deskt |   | 7      | 303R1_AbsDeviation-MedianFiltered.txt | 303 RI   | AbsDeviation-   | Medi  |
|     | 303R1_Deviation-TroughTime    | 11,164      | C:₩Users₩abcwy₩Deskt |   | 8      | 303R1_AbsDeviation-MedianFiltered.txt | 303 R1   | AbsDeviation-   | Medi  |
|     | 303R1_Deviation-TroughValue   | 10,213      | C:₩Users₩abcwy₩Deskt |   | 9      | 303R1_AbsDeviation-MedianFiltered.txt | 303 R1   | AbsDeviation-   | Medi  |
|     | 303R1_Deviation.txt           | 483,304     | C:₩Users₩abcwy₩Deskt |   | 10     | 303R1_AbsDeviation-MedianFiltered.txt | 303 R1   | AbsDeviation-   | Medi  |
|     | 303R1_Raw-MedianFiltered.txt  | 496,965     | C:₩Users₩abcwy₩Deskt |   | 11     | 303R1_AbsDeviation-MedianFiltered.txt | 303 R1   | AbsDeviation-   | Viedi |
|     | 20201 D 11                    | 401.000     |                      |   |        | -                                     |          | 1               |       |

...Step 4: You can see the result of calculating the statistic values

Step 5: Click 'Save' as button to save the data in CSV or TXT format

or 'Copy' this table button to copy the data in the current table to the clipboard

|                        |                                                                                                    |                                                                                                    |                                                                                                    |                                                                                                    |                                                                                                    | _                                                                                                    |
|------------------------|----------------------------------------------------------------------------------------------------|----------------------------------------------------------------------------------------------------|----------------------------------------------------------------------------------------------------|----------------------------------------------------------------------------------------------------|----------------------------------------------------------------------------------------------------|----------------------------------------------------------------------------------------------------|
|                        |                                                                                                    |                                                                                                    |                                                                                                    |                                                                                                    |                                                                                                    | - 🗆                                                                                                    |
|                        |                                                                                                    |                                                                                                    |                                                                                                    |                                                                                                    |                                                                                                    |                                                                                                    |
|                        |                                                                                                    |                                                                                                    |                                                                                                    |                                                                                                    | -                                                                                                    |                                                                                                    |
| ×∰ Sel                 | lect folder                                                                                                    | Com                                                                                                    | pute                                                                                                    | 🖬 Save as                                                                                                    | E)                                                                                                    | Copy this tab                                                                                                    |
| Size (byte) Fo         | older                                                                                                    |                                                                                                    | 4                                                                                                    | File name                                                                                                    | Variable                                                                                                    |                                                                                                    |
| 474 115 C-             | ₩Ueere₩abcuu/#Deekt                                                                                                    |                                                                                                    | 1                                                                                                    | File name                                                                                                    | Variable                                                                                                    | Feature                                                                                                    |
| 474 115 0.             | ₩Users₩abcw/₩Deskt                                                                                                    |                                                                                                    | 2                                                                                                    | 303R1_AbsDeviation-MedianFiltered.txt                                                                                                    | 303 R1                                                                                                    | AbsDeviation                                                                                                    |
| 504 313 C              | ₩Users₩abcwv₩Deskt                                                                                                    |                                                                                                    | 3                                                                                                    | 303R1_AbsDeviation-MedianFiltered.txt                                                                                                    | 303 R1                                                                                                    | AbsDeviation                                                                                                    |
| 483 304 C <sup>4</sup> | ₩Users₩abcwv₩Deskt                                                                                                    |                                                                                                    | 4                                                                                                    | 303R1_AbsDeviation-MedianFiltered.txt                                                                                                    | 303 R1                                                                                                    | AbsDeviation                                                                                                    |
| 11 133 C <sup>4</sup>  | ₩Users₩abcwv₩Deskt                                                                                                    |                                                                                                    | 5                                                                                                    | 303R1 AbsDeviation-MedianFiltered.txt                                                                                                    | 303 R1                                                                                                    | AbsDeviation                                                                                                    |
| 9.357 C                | ₩Users₩abcwv₩Deskt                                                                                                    |                                                                                                    | 6                                                                                                    |                                                                                                    | 303 R1                                                                                                    | AbsDeviation                                                                                                    |
| 10.064 C:              | ₩Users₩abcwv₩Deskt                                                                                                    | t                                                                                                    | 7                                                                                                    | -<br>303R1 AbsDeviation-MedianFiltered.txt                                                                                                    | 303 R1                                                                                                    | AbsDeviation                                                                                                    |
| 11,164 C:              | ₩Users₩abcwv₩Deskt                                                                                                    | t                                                                                                    | 8                                                                                                    | -<br>303R1_AbsDeviation-MedianFiltered.txt                                                                                                    | 303.81                                                                                                    | AbsDeviation                                                                                                    |
| 10,213 C:              | ₩Users₩abcwy₩Deskt                                                                                                    | t                                                                                                    | 9                                                                                                    | 303.81 AbsDeviation-Median Filtered tot                                                                                                    | 303.81                                                                                                    | AbsDeviation                                                                                                    |
| 483,304 C:             | ₩Users₩abcwy₩Deskt                                                                                                    | t                                                                                                    | 10                                                                                                    | 303.81 AbsDeviation-Median-Filtered.txt                                                                                                    | 303.81                                                                                                    | AbsDeviation                                                                                                    |
| 496,965 C:             | #Users#abcwy#Desk                                                                                                    |                                                                                                    | 11                                                                                                    | 303 B1 AbsDeviation-Median Filtersd txt                                                                                                    | 30381                                                                                                    | AbsDeviation                                                                                                    |
| 491,893 C:             | ₩Users₩abcwy₩Deskt                                                                                                    | t                                                                                                    | 12                                                                                                    | 20281 Abr Douistion Median Filtered tut                                                                                                    | 2028                                                                                                    | AbsDeviation                                                                                                    |
| 518,169 C:             | ₩Users₩abcwy₩Deskt                                                                                                    | t                                                                                                    | 13                                                                                                    |                                                                                                    | 2020                                                                                                    | AbcDowistion                                                                                                    |
| 518,169 C:             | ₩Users₩abcwy₩Deskt                                                                                                    | t                                                                                                    | 14                                                                                                    |                                                                                                    | 20204                                                                                                    | AbeDouintion                                                                                                    |
| 548,316 C:             | ₩Users₩abcwy₩Deskt                                                                                                    | t                                                                                                    | 15                                                                                                    |                                                                                                    | 20274                                                                                                    | AbaDaviation                                                                                                    |
| 528,450 C:             | ₩Users₩abcwy₩Deskt                                                                                                    | t                                                                                                    | 16                                                                                                    |                                                                                                    | 503 KL                                                                                                    | AbsDeviation                                                                                                    |
| 11,624 C:              | ₩Users₩abcwy₩Deskt                                                                                                    | t                                                                                                    | 17                                                                                                    | 303 Kd_AbsDeviation-MedianFiltered.txt                                                                                                    | 303R1                                                                                                    | AbsDeviation                                                                                                    |
| 10,273 C:              | ₩Users₩abcwy₩Deskt                                                                                                    | t                                                                                                    | 10                                                                                                    | 303R1_AbsDeviation-MedianFiltered.txt                                                                                                    | 303 R1                                                                                                    | AbsDeviation                                                                                                    |
|                        | Kein         Sein           Size (byte)         For           474,115         C:           474,115         C:           504,313         C:           483,304         C:           11,133         C:           9,357         C:           10,064         C:           11,164         C:           483,304         C:           496,965         C:           491,893         C:           518,169         C:           548,316         C:           528,450         C:           11,624         C:           10,273         C:           11,624         C:           10,273         C: | Xize (byte)       Folder         474,115       C:₩Users₩abcwy₩Deski         474,115       C:₩Users₩abcwy₩Deski         504,313       C:₩Users₩abcwy₩Deski         483,304       C:₩Users₩abcwy₩Deski         11,133       C:₩Users₩abcwy₩Deski         9,357       C:₩Users₩abcwy₩Deski         10,064       C:₩Users₩abcwy₩Deski         10,213       C:₩Users₩abcwy₩Deski         11,164       C:₩Users₩abcwy₩Deski         10,213       C:₩Users₩abcwy₩Deski         10,213       C:₩Users₩abcwy₩Deski         10,213       C:₩Users₩abcwy₩Deski         10,213       C:₩Users₩abcwy₩Deski         483,304       C:₩Users₩abcwyWDeski         496,965       C:₩Users₩abcwyWDeski         518,169       C:₩Users₩abcwyWDeski         518,169       C:₩Users₩abcwyWDeski         528,450       C:₩Users₩abcwyWDeski         11,624       C:₩Users₩abcwyWDeski         10,273       C:₩Users₩abcwyWDeski         10,273       C:₩Users₩abcwyWDeski         10,572       C:₩Users₩abcwyWDeski | Keig         Select folder         Com           Size (byte)         Folder            474,115         C:\#Users\#abcwy\#Deskt            474,115         C:\#Users\#abcwy\#Deskt            504,313         C:\#Users\#abcwy\#Deskt            483,304         C:\#Users\#abcwy\#Deskt            9,357         C:\#Users\#abcwy\#Deskt            10,064         C:\#Users\#abcwy\#Deskt            10,213         C:\#Users\#abcwy\#Deskt            496,905         C:\#Users\#abcwy\#Deskt            518,169         C:\#Users\#abcwy\#Deskt            518,169         C:\#Users\#abcwy\#Deskt            528,450         C:\#Users\#abcwy\#Deskt            11,624         C:\#Users\#abcwy\#Deskt            10,273         C:\#Users\#abcwy\#Deskt | Keg         Select folder         Compute           Size (byte)         Folder         1           474,115         C:\#Users\#abcwy\#Deskt         1           474,115         C:\#Users\#abcwy\#Deskt         2           504,313         C:\#Users\#abcwy\#Deskt         3           483,304         C:\#Users\#abcwy\#Deskt         4           11,133         C:\#Users\#abcwy\#Deskt         6           9,357         C:\#Users\#abcwy\#Deskt         6           10,064         C:\#Users\#abcwy\#Deskt         9           10,213         C:\#Users\#abcwy\#Deskt         9           11         10         11           496,905         C:\#Users\#abcwy\#Deskt         11           1491,893         C:\#Users\#abcwy\#Deskt         11           18,169         C:\#Users\#abcwy\#Deskt         13           528,450         C:\#Users\#abcwy\#Deskt         15           11,624         C:\#Users\#abcwy\#Deskt         16           11,624         C:\#Users\#abcwy\#Deskt         17           10,273         C:\#Users\#abcwy\#Deskt         17           10,572         C:\#Users\#abcwy\#Deskt         17 | Select folder       Compute       Save as         Size (byte)       Folder       1       File name         474,115       C:\Users\Users\Users\Users\Upeskt       2       303RL_AtsDeviation-MedianFiltered.txt         474,115       C:\Users\Users\Upeskt       3       303RL_AtsDeviation-MedianFiltered.txt         483,304       C:\Users\Upers\Upeskt       4       303RL_AtsDeviation-MedianFiltered.txt         9,357       C:\Users\Upers\Upeskt       6       303RL_AtsDeviation-MedianFiltered.txt         10,064       C:\Users\Upers\Upers\Upeskt       6       303RL_AtsDeviation-MedianFiltered.txt         11,114       C:\Upers\Upers\Upe | Select folder       Compute       Save as         Size (byte)       Folder       Image: Select folder       Variable         474,115       C:WUsersWabcwyWDeskt       1       File name       Variable         474,115       C:WUsersWabcwyWDeskt       2       903RL_AtsDeviation-MedianFiltered.txt       903RL         483,304       C:WUsersWabcwyWDeskt       3       903RL_AtsDeviation-MedianFiltered.txt       903RL         11,113       C:WUsersWabcwyWDeskt       4       903RL_AtsDeviation-MedianFiltered.txt       903RL         9,357       C:WUsersWabcwyWDeskt       6       903RL_AtsDeviation-MedianFiltered.txt       903RL         10,064       C:WUsersWabcwyWDeskt       7       903RL_AtsDeviation-MedianFiltered.txt       903RL         11,1164       C:WUsersWabcwyWDeskt       9       903RL_AtsDeviation-MedianFiltered.txt       903RL         10,213       C:WUsersWabcwyWDeskt       10       903RL_AtsDeviation-MedianFiltered.txt       903RL         118,169       C:WUsersWabcwyWDeskt       11       903RL_AtsDeviation-MedianFiltered.txt       903RL         12       903RL_AtsDeviation-MedianFiltered.txt       903RL       11       903RL       11         138,169       C:WUsersWabcwyWDeskt       11       903RL_AtsDeviation-Median |

Computing stats completed

#### An example of calculations performed in weekly intervals is shown below.

| Clear         K€         Delete           y         O Monthly         ☑ Time           ame         Siz           1_AbsDeviation-MedianFi         Siz           1_AbsDeviation tot         4           1_Deviation-MedianFilter         4           1_Deviation-MedianFilter         4           1_Deviation-MedianFilter         4           1_Deviation-MedianFilter         1           1_Deviation-ToughTime         1           1_Deviation-MedianFilter         4           1_Baw-MedianFilter         4           1_Raw-MedianFilter         5           1_Deviation-MedianFilter         5           1_Deviation-MedianFilter         5           1_Deviation-MedianFilter         5           1_Deviation-MedianFilter         5           1_Deviation-MedianFilter         5           1_Deviation-MedianFilter         5           1_Deviation-MedianFilter         5           1_Deviation-MedianFilter         5           1_Deviation-MedianFilter         5           1_Deviation-MedianFilter         5           1_Deviation-MedianFilter         5           1_Deviation-MedianFilter         5                                                                                                    | №         Select folder         ▶           me window averaging         7 days           Size (byle)         Folder         7 days           Size (byle)         Folder         7 days           Size (byle)         Folder         7 days           Size (byle)         Folder         7 days           Size (byle)         Folder         7 days           Size (byle)         Folder         7 days           17 days         FWTenn/Wheat         483.304           11.38         FWTenn/Wheat         10.044           10.044         FWTenn/Wheat         493.304           10.045         FWTenn/Wheat         10.349           10.318         FWTenn/Wheat         10.319           10.810         FWTenn/Wheat         10.169           10.1810         FWTenn/Wheat         10.169           10.1810         FWTenn/Wheat         10.169           10.1810         FWTenn/Wheat         10.169           254.801         FWTenn/Wheat         10.231                                                                                                    | Compute                                                                                                    | Fie name<br>Telename<br>Telena | Variable     Variable     SosR     SosR | Festure     Festure     Festure     Festure     AbDivision Median/Read     AbDivision Median/Read | Year         Month           Year         Month           2022         7           2022         7           2022         7           2022         8           2022         8           2022         8           2022         9           2022         9           2022         9           2022         9           2022         9           2022         9                                                                                                    | Day         n           Day         n           15         42           22         88           21         84           12         41           12         42           24         38           25         41           12         43           2         43           23         42           23         43                         | Mean<br>Mean<br>4.7943<br>9.8953<br>2.2389<br>3.4476<br>2.507<br>2.5003<br>3.42057<br>2.3903<br>3.42057<br>2.3903<br>3.42057<br>2.3903<br>3.9414<br>3.8238                                                              | Stdey<br>Stdey<br>3.75276<br>3.03952<br>1.64952<br>1.76065<br>3.53962<br>2.17095<br>2.63275<br>2.63275<br>2.2643                                                                                                    | Min<br>Nin<br>0,086<br>0,073<br>0,073<br>0,077<br>0<br>0,077<br>0<br>0,077<br>0<br>0,077<br>0<br>0,077                                                | Max<br>Max<br>12.438<br>5.357<br>5.357<br>5.357<br>5.357<br>5.357<br>5.359<br>11.5<br>5.359<br>11.5<br>5.359<br>12.5<br>4.255<br>4.255<br>4.255<br>4.255<br>7.75 | Percent,Q1         Percent/Q1         Percent/Q1           1.75875         3J         1.65843         3J           1.65843         3J         20         207857         1.1           1.00858         2.2         3J         32456         3J           1.35245         3.2         2.05856         3J         3J           1.425857         2.2         3J         3.4         3J                                                                                                    | Percent.02 F<br>procert.02 Pen<br>525 8.24<br>18071 521<br>57143 4.11<br>57143 4.31<br>57243 4.31<br>57824 7.22<br>44663 4.39<br>57857 3.81<br>57857 5.51<br>5785 5.51<br>5785 5.5 | Percent.03 1<br>Second 2<br>1423 04<br>1423 04<br>1423 0                                                                                                    | Skewness         k           avmess         k           8623         -1           9652         -4           8622         -4           11771         -4           1557         -0           9306         1           15528         -4           06971         -4           15528         -4                                                                                                    | Kurtosis<br>Kurtosis<br>4.0.9898<br>0.5127<br>0.39229<br>0.67364<br>0.212769<br>0.3542<br>0.3542<br>1.36337<br>0.43442<br>0.43442<br>0.43442 | Sum<br>Sum<br>205488<br>166107<br>393.286<br>393.286<br>393.285<br>202.026<br>109.75<br>109.75<br>109.75<br>109.75<br>109.75<br>202.05<br>20.05<br>20.05 | CV<br>0.72889<br>0.74138<br>0.85949<br>0.56989<br>0.56989<br>0.759017<br>0.76974<br>0.76974<br>0.74585      | RMS<br>RM5<br>6.0812<br>4.3906<br>2.7965<br>2.408<br>3.0684<br>5.8387<br>4.2801<br>3.6384<br>5.8387<br>4.2801                                                             |
|----------------------------------------------------------------------------------------------------|----------------------------------------------------------------------------------------------------|----------------------------------------------------------------------------------------------------|----------------------------------------------------------------------------------------------------|----------------------------------------------------------------------------------------------------|----------------------------------------------------------------------------------------------------|----------------------------------------------------------------------------------------------------|----------------------------------------------------------------------------------------------------|----------------------------------------------------------------------------------------------------|----------------------------------------------------------------------------------------------------|----------------------------------------------------------------------------------------------------|----------------------------------------------------------------------------------------------------|----------------------------------------------------------------------------------------------------|----------------------------------------------------------------------------------------------------|----------------------------------------------------------------------------------------------------|----------------------------------------------------------------------------------------------------|----------------------------------------------------------------------------------------------------|----------------------------------------------------------------------------------------------------|----------------------------------------------------------------------------------------------------|----------------------------------------------------------------------------------------------------|
| ear Mg Delete  Mg Delete  Time  e Siz baDeviston-MedianFiL. 4 baDeviston-MedianFiL. 4 baDeviston-MedianFiler. 4 baDeviston-Paek/Toek. 2 eviston-Paek/Toek. 2 eviston-Paek/Toek. 3 babDeviston.tk 4 av.MedianFilter. 4 av.MedianFilter. 5 babDeviston.td 5 babDeviston.td 5 babbDeviston.td 5 babDeviston.td 5 babDevisto | No         Selectfolder           me window averaging         7 days           Size (byle)         Folder           474.115         F.WTempWtest           504.313         F-WTempWtest           474.115         F.WTempWtest           9.387         F-WTempWtest           11.133         F-WTempWtest           10.064         F-WTempWtest           10.064         F-WTempWtest           10.024         F-WTempWtest           10.133         F-WTempWtest           10.213         F-WTempWtest           10.89.055         F-WTempWtest           151.169         F-WTempWtest           151.169         F-WTempWtest           251.216         F-WTempWtest           251.216         F-WTempWtest           251.216         F-WTempWtest           251.216         F-WTempWtest           251.216         F-WTempWtest           254.206         F-WTempWtest                                                                                                    | Compute  Compute Compute Compute  Compute Compute Comput                                                                                                    | Fie name<br>Fie name<br>The AtaDevistor-Median/Resotat<br>AtaDevistor-Median/Resotat<br>AtaDevistor-Median/Resotat<br>AtaDevistor-Median/Resotat<br>AtaDevistor-Median/Resotat<br>AtaDevistor-Median/Resotat<br>AtaDevistor-Median/Resotat<br>AtaDevistor-Median/Resotat<br>AtaDevistor-Median/Resotat<br>AtaDevistor-Median/Resotat<br>AtaDevistor-Median/Resotat                                                                                                    | as Variable<br>Variable<br>303R<br>303R<br>303R<br>303R<br>303R<br>303R<br>303R<br>303                                                                                                    | e Feature<br>Facture<br>AsDouiston-Median/Read<br>AsDouiston-Median/Read<br>AsDouiston-Median/Read<br>AsDouiston-Median/Read<br>AsDouiston-Median/Read<br>AsDouiston-Median/Read<br>AsDouiston-Median/Read<br>AsDouiston-Median/Read<br>AsDouiston-Median/Read<br>AsDouiston-Median/Read                                                                                                    | Year         Month           2022         7           2022         7           2022         7           2022         8           2022         8           2022         8           2022         9           2022         9           2022         9           2022         9           2022         9           2022         9           2022         9                                                                                                    | Day         n           Day         n           15         42           22         58           29         58           15         42           12         54           12         44           19         45           2         43           2         42           16         43           23         44                          | Mean<br>Mean<br>4.79843<br>9.89553<br>2.23889<br>3.44746<br>2.5071<br>2.39803<br>3.42057<br>2.39803<br>3.942057<br>2.39803<br>3.942057<br>2.39803<br>3.942057<br>2.39803<br>3.942057<br>2.39803<br>3.942057<br>2.39803  | Stdev           S:dou           3.75276           3.05952           1.64852           1.76065           3.55862           2.17095           2.63279           2.63279           2.63279           2.63279           2.63279 | Min<br>Min<br>0.086<br>0.071<br>0.072<br>0.072<br>0.077<br>0.077<br>0.077<br>0.077                                                                    | Max<br>Max<br>12.488<br>5.357<br>4.607<br>5.359<br>7.786<br>4.607<br>5.389<br>7.784<br>8.571<br>9.25<br>4.286<br>4.286<br>7.75                                   | Percent.01         Percent.01           Percent.01         Percent.01           1.73875         3.0           1.65843         3.0           2.07857         1.0           1.06863         2.0           0.14286         3.0           2.20586         3.0           0.14286         1.0           2.06829         2.0           1.42857         2.2                                                                                                    | Percent.02 P<br>Percent.02 Pen<br>525 8.25<br>835<br>8071 2.71<br>5748 4.11<br>98214 7.20<br>44454 4.91<br>98214 5.21<br>98214 5.15<br>98214 5.15<br>98215 5.15<br>98215 5.15                              | Percent.Q3 5k<br>montQ3 5k<br>1429 0.4<br>1429 0.4<br>1429 0.4<br>1429 0.4<br>1429 0.4<br>1429 0.4<br>1574 0.4<br>1574 1.0<br>5649 0.1                                                                                                    | Skewness         k           avmass         k           8622         -1           6652         -1           8622         -4           8722         -4           11771         -4           1557         0           9308         1           15528         -4           0871         -4                                                                                                    | Kurtosis<br>Kurtosis<br>4.0.9888<br>0.5127<br>0.39828<br>0.39828<br>0.67364<br>0.05842<br>0.5842<br>1.36837<br>0.43442<br>0.43442            | Sum<br>Sum<br>205438<br>166107<br>93.286<br>79179<br>109.75<br>202.086<br>195.557<br>107179<br>173.006<br>20.557                                                                                                    | CV<br>CV<br>0.7289<br>0.72133<br>0.85943<br>0.95940<br>0.7907<br>0.7907<br>1.2057<br>0.74535                | RMS           RMS           6.0812           4.3906           2.7367           2.403           3.0684           5.8367           4.2831           9.6337           4.3146 |
| Monthly     ✓ Time     Siz     baDeviation-MedianFi     4     bsDeviation-MedianFi     4     bsDeviation-MedianFi     4     bsDeviation-Peak/Time.     ieviation-Peak/Value bt     teviation-TroughTime.     ieviation-TroughTime.     ieviation-Peak/Value bt     ieviation-Peak/Value bt     ieviation-Peak/Value bt     ieviation-Teak/Value bt     ieviation-Teak/Value bt                                                                                                    | me window averaging         7 days           Size (byle)         Folder           474,115         FWTempWhest           504,313         FWTempWhest           833,04         FWTempWhest           11,133         FWTempWhest           9,387         FWTempWhest           10,064         FWTempWhest           10,064         FWTempWhest           10,064         FWTempWhest           483,304         FWTempWhest           10,064         FWTempWhest           10,014         FWTempWhest           498,985         FWTempWhest           518,169         FWTempWhest           518,169         FWTempWhest           524,805         FWTempWhest           524,805         FWTempWhest                                                                                                    | Analyse even     Analyse even     A                                                                                                    | nyday<br>File name<br>Ratbevistion-Median Pikesdata<br>Abbivistion-Median Pikesdata<br>Abbivistion-Median Pikesdata<br>Abbivistion-Median Pikesdata<br>Abbivistion-Median Pikesdata<br>Abbivistion-Median Pikesdata<br>Abbivistion-Median Pikesdata<br>Abbivistion-Median Pikesdata<br>Abbivistion-Median Pikesdata<br>Abbivistion-Median Pikesdata<br>Abbivistion-Median Pikesdata                                                                                                    | Variable<br>505R<br>505R<br>505R<br>505R<br>505R<br>505R<br>505R<br>505                                                                                                    | e Festure<br>Farue<br>AsDouiston-MedianRised<br>AsDouiston-MedianRised<br>AsDouiston-MedianRised<br>AsDouiston-MedianRised<br>AsDouiston-MedianRised<br>AsDouiston-MedianRised<br>AsDouiston-MedianRised<br>AsDouiston-MedianRised<br>AsDouiston-MedianRised                                                                                                    | Year         Month           2022         7           2022         7           2022         7           2022         8           2022         8           2022         8           2022         9           2022         9           2022         9           2022         9           2022         9           2022         9           2022         9           2022         9           2022         9                                                                            | Day         n           Day         n           15         42           22         58           23         54           12         44           19         45           26         45           27         42           16         42           23         42           24         43           25         41                        | Mean<br>Mean<br>4.79843<br>3.89558<br>2.23039<br>1.94746<br>2.5071<br>4.58716<br>3.52057<br>2.39804<br>4.58716<br>3.52057<br>2.39804<br>2.19816<br>3.82318                                                              | Stdev           Stdeu           3.75276           3.05952           1.64852           1.96065           3.53862           2.7395           2.65029           2.65029           2.65029           2.65029           2.26431  | Min<br>0.036<br>0.071<br>0.071<br>0.071<br>0.071<br>0.0<br>0.00<br>0.00<br>0                                                                          | M8x<br>Max<br>12.438<br>9.785<br>5.387<br>4.607<br>5.387<br>5.387<br>4.607<br>5.385<br>1.15<br>7.734<br>8.551<br>9.25<br>4.285<br>7.75                           | Percent,01 Percent,01 | Percent.02 P<br>625 824<br>857 825<br>8574 2.75<br>8574 4.11<br>8624 7.20<br>44643 4.91<br>8624 5.25<br>86757 9.84<br>971429 5.15<br>82248 9.21                                                                                                    | Percent.03 5<br>montQ3 5<br>5 0.3<br>1429 0.4<br>1429 0.5<br>1429 0.5<br>1450 0.5<br>1450 0.5<br>14 | Skewness         k           swmess         k           8652         4           8652         4           8622         4           1372         4           1773         4           16977         0           93008         1           15228         4           09911         4                                                                                                    | Kurtosis<br>4.0.9888<br>-0.5127<br>-0.39826<br>-0.52964<br>-0.12769<br>-0.55995<br>-0.55995<br>-0.85442<br>-0.439442<br>-0.439442            | Sum<br>205438<br>166107<br>93.286<br>79.179<br>109.75<br>202.086<br>156.357<br>107.179<br>173.086<br>20.55                                                                                                    | CV<br>CV<br>0.72899<br>0.74138<br>0.85843<br>0.66989<br>0.99011<br>0.79017<br>0.76574<br>1.20517<br>0.76574 | RMS<br>6.0812<br>4.3806<br>2.7367<br>2.408<br>3.0684<br>5.8367<br>4.2891<br>3.6387<br>4.3146                                                                              |
| Monthy Time a Sig AbsDeviation-MedianFi 4 AbsDeviation-MedianFi 4 AbsDeviation-MedianFile 4 AbsDeviation-MedianFiler 4 Deviation-PeakTorPeak Deviation-PeakTorPeak Deviation-PeakTorPeak Deviation-TroughTime Deviation-TroughTime Deviation-NedianFilered.tt 4 Raw.MedianFiltered.tt 4 Raw.MedianFiltere 5 Deviation-PeakTorPeak Deviation-PeakTorPeakTorPeakTorPeak                                                                                                    | me window averaging         7 days           Size (byte)         Folder           474,115         F-WTempWtest           474,115         F-WTempWtest           504,313         F-WTempWtest           483,304         F-WTempWtest           483,304         F-WTempWtest           0,857         F-WTempWtest           0,1004         F-WTempWtest           11,104         F-WTempWtest           483,304         F-WTempWtest           493,304         F-WTempWtest           493,304         F-WTempWtest           498,305         F-WTempWtest           518,106         F-WTempWtest           518,106         F-WTempWtest           524,805         F-WTempWtest           524,805         F-WTempWtest                                                                                                    | ✓         Analyse even           1         File nam           2         303R J           3         303R J           4         303R J           5         303R J           6         303R J           7         303R J           8         303R J           10         303R J           11         503R J           12         303R J           13         503R J           15         503R J           15         503R J                                                                                                    | Prie name<br>Tel<br>AtaDivision-MedianFiteedate<br>AtaDivision-MedianFiteedate<br>AtaDivision-MedianFiteedate<br>AtaDivision-MedianFiteedate<br>AtaDivision-MedianFiteedate<br>AtaDivision-MedianFiteedate<br>AtaDivision-MedianFiteedate<br>AtaDivision-MedianFiteedate<br>AtaDivision-MedianFiteedate<br>AtaDivision-MedianFiteedate                                                                                                    | Variable<br>Variable<br>303R<br>303R<br>303R<br>303R<br>303R<br>303R<br>303R<br>303                                                                                                    | e Feature<br>Fature<br>AstDeviation-MedianRiteed<br>AstDeviation-MedianRiteed<br>AstDeviation-MedianRiteed<br>AstDeviation-MedianRiteed<br>AstDeviation-MedianRiteed<br>AstDeviation-MedianRiteed<br>AstDeviation-MedianRiteed<br>AstDeviation-MedianRiteed                                                                                                    | Year         Month           Yara         Month           2022         7           2022         7           2022         8           2022         8           2022         9           2022         9           2022         9           2022         9           2022         9           2022         9           2022         9           2022         9                                                                                                    | Day         n           Day         n           200         32           21         38           25         41           12         44           19         45           26         45           21         43           9         42           16         43           23         44                                                | Mean<br>Maan<br>4.79843<br>3.89558<br>2.29389<br>1.94746<br>2.5071<br>4.58716<br>3.62057<br>2.39803<br>3.93414<br>2.19316<br>3.82318                                                                                    | Stdev<br>Stdev<br>3.79276<br>3.03952<br>1.64852<br>1.36088<br>1.76065<br>3.59862<br>2.17055<br>2.73459<br>1.26705<br>2.26431                                                                                                | Min<br>Min<br>0<br>0.038<br>0<br>0.071<br>0<br>0<br>0.071<br>0<br>0<br>0<br>0<br>0<br>0<br>0<br>0<br>0<br>0<br>0<br>0<br>0<br>0<br>0<br>0<br>0<br>0   | Max<br>Max<br>12.438<br>9.786<br>5.387<br>4.637<br>5.389<br>11.5<br>7.714<br>8.571<br>9.25<br>4.285<br>7.75                                                      | Percent,01         Percent,01         Percent                                                                                                    | Percent.02 F<br>incart.02 Pan<br>625 8.25<br>8571 2.75<br>57143 4.11<br>58224 7.22<br>44643 4.91<br>58224 5.15<br>5715 3.88<br>71429 5.15<br>52243 5.15                                                                                                    | Percent.Q3 Sec<br>scent.Q3 0.4<br>5 0.4<br>1429 0.4<br>1429 0.5<br>1429 0.5<br>1407 0.4<br>0556 0.5<br>1407 0.4<br>0556 0.5<br>1007 0.4<br>0551 0.5<br>9643 0.1<br>25 0.0<br>125 0.0<br>12                                                                                                    | Skewness         k           awness         k           8823         -1           18632         -1           3822         -2           1282         -2           1771         -0           57635         -1           1528         -0           09908         1           1528         -0           09711         -0                                                                                                    | Kurtosis<br>Kurtosis<br>-0.9598<br>-0.5127<br>-0.3595<br>-0.67964<br>-0.12769<br>-0.5295<br>-0.35442<br>-0.35442<br>-0.8544                  | Sum<br>205.438<br>166.107<br>93.286<br>79.179<br>109.75<br>202.086<br>156.357<br>107.179<br>107.179                                                                                                    | CV<br>CV<br>0.72899<br>0.74138<br>0.85843<br>0.65889<br>0.59801<br>0.79017<br>0.76574<br>1.20517<br>0.74528 | RMS<br>6.0812<br>4.3806<br>2.7567<br>2.403<br>3.0684<br>5.8367<br>4.2891<br>3.6387<br>4.3146                                                                              |
| ne Siz<br>AbaDeviaton-MedianFi /<br>AbaDeviaton-MedianFile /<br>AbaDeviaton-MedianFiler /<br>Deviaton-PeakTimeHr<br>Deviaton-PeakTimeHr<br>Deviaton-PeakValue.td<br>Deviaton-TroughTime<br>Deviaton-TroughTime<br>Deviaton-TroughTime<br>Deviaton-TroughTime<br>Deviaton-MedianFiler<br>SchaDeviaton-MedianFiler<br>SchaDeviaton-MedianFiler<br>Deviaton-PeakValue.td<br>Deviaton-PeakValue.td<br>Deviaton-PeakValue.td<br>Deviaton-PeakValue.td<br>Deviaton-PeakValue.td<br>Deviaton-PeakValue.td                                                                                                    | Size (byte)         Folder           474.115         F-WTempWtest           474.115         F-WTempWtest           504.313         F-WTempWtest           483.304         F-WTempWtest           11.313         F-WTempWtest           10.044         F-WTempWtest           10.044         F-WTempWtest           10.044         F-WTempWtest           483.304         F-WTempWtest           493.833         F-WTempWtest           491.893         F-WTempWtest           518.169         F-WTempWtest           543.16         F-WTempWtest           543.16         F-WTempWtest           543.16         F-WTempWtest           524.80         F-WTempWtest                                                                                                    | Image: Control of the second second                                                                                                    | File name<br>Te<br>AbDeviation-Median/Readda<br>AbDeviation-Median/Readda<br>AbDeviation-Median/Readda<br>AbDeviation-Median/Readda<br>AbDeviation-Median/Readda<br>AbDeviation-Median/Readda<br>AbDeviation-Median/Readda<br>AbDeviation-Median/Readda<br>AbDeviation-Median/Readda<br>AbDeviation-Median/Readda<br>AbDeviation-Median/Readda                                                                                                    | Variable<br>Variable<br>309 R<br>309 R<br>309 R<br>309 R<br>309 R<br>309 R<br>309 R<br>309 R<br>309 R<br>309 R<br>309 R                                                                                                    | e Festure<br>Facture<br>AsDovistion-Median/Read<br>AsDovistion-Median/Read<br>AsDovistion-Median/Read<br>AsDovistion-Median/Read<br>AsDovistion-Median/Read<br>AsDovistion-Median/Read<br>AsDovistion-Median/Read<br>AsDovistion-Median/Read<br>AsDovistion-Median/Read<br>AsDovistion-Median/Read                                                                                                    | Year         Month           Year         Month           2022         7           2022         7           2022         8           2022         8           2022         8           2022         9           2022         9           2022         9           2022         9           2022         9           2022         9           2022         9           2022         9           2022         9                                                                        | Day         n           Day         n           15         42           22         58           29         58           12         44           12         45           26         45           2         45           26         45           26         45           28         42           16         43           29         45 | Mean           Maan           4.75843           3.89538           2.23889           1.94766           2.5071           4.58716           2.5057           2.39809           3.99414           2.19916           3.82338 | Stdev<br>Stdev<br>3.75276<br>3.05852<br>1.64852<br>1.38058<br>1.76065<br>3.55852<br>2.17055<br>2.73459<br>2.65279<br>1.26705<br>2.26431                                                                                     | Min<br>0<br>0.025<br>0<br>0.071<br>0<br>0.071<br>0<br>0<br>0<br>0<br>0<br>0<br>0<br>0<br>0<br>0<br>0<br>0<br>0<br>0<br>0<br>0<br>0<br>0               | Max<br>Max<br>12.438<br>9.786<br>5.557<br>4.607<br>5.388<br>11.5<br>7.714<br>8.571<br>9.25<br>4.286<br>4.286<br>7.75                                             | Percent_01         Percent_01           Percent_01         Percent_01           1.75875         3.0           1.65643         3.0           1.65643         2.0           0.76571         1.3           1.06868         2.0           2.02656         3.0           0.46265         3.1           2.08562         3.1           2.08557         2.0                                                                                                    | Percent.Q2         F           incart.Q2         Pan           625         8.25           827         3.5           9574         2.71           57148         4.31           98224         7.22           44643         4.91           71429         5.15           32248         3.21                                                                                                    | Percent.Q3         Size           scent.Q3         Size           IS         0.1           1429         0.4           IA29         0.4           1607         0.4           10076         0.4           IS514         1.0           9643         0.1           25         0.1                                                                                                    | Skewness         K           avmess         K           avmess         K           avmess         K           avmess         K           avmess         K           avmess         K           avmess         K           avmess         K           avmess         K           avmess         K           second         K           avmess         K           avmess         K </th <th>Kurtosis<br/>4.0.9588<br/>-0.5127<br/>-0.39528<br/>-0.67964<br/>-0.12769<br/>-0.59564<br/>-0.35442<br/>-0.8544</th> <th>Sum<br/>205438<br/>165107<br/>33.286<br/>79.179<br/>109.75<br/>202.085<br/>195.557<br/>107.179<br/>179.055<br/>202.079</th> <th>CV<br/>0.7289<br/>0.8583<br/>0.8583<br/>0.6599<br/>0.99401<br/>0.79017<br/>0.79674<br/>1.20517<br/>0.74528</th> <th>RMS           RMS           6.0812           4.9806           2.7967           2.408           3.0684           5.8367           4.2881           3.6397           4.3146</th>                                                                                                    | Kurtosis<br>4.0.9588<br>-0.5127<br>-0.39528<br>-0.67964<br>-0.12769<br>-0.59564<br>-0.35442<br>-0.8544                                       | Sum<br>205438<br>165107<br>33.286<br>79.179<br>109.75<br>202.085<br>195.557<br>107.179<br>179.055<br>202.079                                                                                                    | CV<br>0.7289<br>0.8583<br>0.8583<br>0.6599<br>0.99401<br>0.79017<br>0.79674<br>1.20517<br>0.74528           | RMS           RMS           6.0812           4.9806           2.7967           2.408           3.0684           5.8367           4.2881           3.6397           4.3146 |
| AbaDeviation-MedianFiL. 4<br>AbaDeviation Mt 4<br>CenterCurve Mt 4<br>Deviation MedianFilter. 4<br>Deviation-PeakInterMt.<br>Deviation-PeakInterMt.<br>Deviation-PeakInterMt 4<br>Raw-MedianFiltered bt 4<br>Raw-MedianFiltered bt 4<br>Raw-MedianFiltered bt 4<br>Raw-MedianFiltered bt 4<br>AbaDeviation Mt 4<br>AbaDeviation Mt 5<br>Deviation-MedianFilter. 5<br>Deviation-MedianFilter. 5<br>Deviation-MedianFilter. 5<br>Deviation-MedianFilter. 5<br>Deviation-MedianFilter. 5<br>Deviation-MedianFilter. 5<br>Deviation-MedianFilter. 5<br>Deviation-MedianFilter. 5<br>Deviation-MedianFilter. 5<br>Deviation-PeakInterMtr.<br>Deviation-PeakInterMtr.                                                                                                    | 474,115         F-WTencyMest           474,115         F-WTencyMest           474,115         F-WTencyMest           483,304         F-WTencyMest           11,133         F-WTencyMest           10,044         F-WTencyMest           11,135         F-WTencyMest           11,164         F-WTencyMest           11,233         F-WTencyMest           10,044         F-WTencyMest           483,304         F-WTencyMest           91,833         F-WTencyMest           518,169         F-WTencyMest           518,169         F-WTencyMest           543,316         F-WTencyMest           543,316         F-WTencyMest           543,316         F-WTencyMest           543,316         F-WTencyMest           543,316         F-WTencyMest           543,316         F-WTencyMest           543,316         F-WTencyMest           544,316         F-WTencyMest                                                                                                    | 1         File arm           2         3098 J           3         3098 J           4         3098 J           5         3098 J           6         3098 J           7         3098 J           8         3098 J           9         3098 J           10         3098 J           11         2098 J           12         3098 J           13         3098 J           15         3098 J           15         3098 J                                                                                                    | n<br>AbdBeviation-MadianFikeedata<br>AbdDeviation-MadianFikeedata<br>AbdDeviation-MadianFikeedata<br>AbdDeviation-MadianFikeedata<br>AbdDeviation-MadianFikeedata<br>AbdDeviation-MadianFikeedata<br>AbdDeviation-MadianFikeedata<br>AbdDeviation-MadianFikeedata<br>AbdDeviation-MadianFikeedata<br>AbdDeviation-MadianFikeedata<br>AbdDeviation-MadianFikeedata                                                                                                    | Variable<br>303 R<br>303 R<br>303 R<br>303 R<br>303 R<br>303 R<br>303 R<br>303 R<br>303 R<br>303 R<br>303 R                                                                                                    | Fatture<br>AsDovistion-MedianRead<br>AsDovistion-MedianRead<br>AsDovistion-MedianRead<br>AsDovistion-MedianRead<br>AsDovistion-MedianRead<br>AsDovistion-MedianRead<br>AsDovistion-MedianRead<br>AsDovistion-MedianRead<br>AsDovistion-MedianRead<br>AsDovistion-MedianRead<br>AsDovistion-MedianRead                                                                                                    | Year         Month           2022         7           2022         7           2022         8           2022         8           2022         8           2022         9           2022         9           2022         9           2022         9           2022         9           2022         9           2022         9           2022         9           2022         9           2022         9           2022         9           2022         9           2022         9 | Day         n           15         42           22         58           29         88           5         41           12         44           19         45           26         45           2         43           9         42           16         43           23         44                                                   | Mean<br>4.79843<br>3.89558<br>2.23339<br>1.34746<br>2.5071<br>4.55776<br>2.39805<br>3.59414<br>2.19816<br>3.82338                                                                                                    | Stdev<br>3.79276<br>3.03952<br>1.64852<br>1.38038<br>1.76065<br>3.59852<br>2.17095<br>2.73459<br>2.65279<br>1.26705<br>2.26431                                                                                              | Min<br>0<br>0.036<br>0<br>0.071<br>0.071<br>0<br>0<br>0.071<br>0<br>0<br>0<br>0<br>0<br>0<br>0<br>0<br>0<br>0<br>0<br>0<br>0<br>0<br>0<br>0<br>0<br>0 | Max<br>12.438<br>9.786<br>5.357<br>4.607<br>5.389<br>11.5<br>7.714<br>8.571<br>9.25<br>4.286<br>7.75                                                             | Percent21 Per<br>1.71975 3.1<br>1.6563 3.2<br>1.0565 2.<br>1.82143 3.2<br>0.14286 3.1<br>2.0552 3.1<br>1.4255 2.0                                                                                                    | IntertQ2 Permit<br>SQ25 8.25<br>18071 5.21<br>18071 5.21<br>1.5743 4.11<br>198214 7.22<br>44543 4.91<br>57957 9.81<br>71429 5.15<br>32143 9.12                                                                                                    | montQB         Six         Six<                                                                                                    | aumass k<br>18523 -1<br>18592 -0<br>18592 -0<br>18592 -0<br>18592 -0<br>18592 -0<br>18597 -0<br>19908 -1<br>15228 -0<br>08771 -0<br>15228 -0                                                                                                    | Kurtosis<br>-1.03998<br>-0.5127<br>-0.33928<br>-0.67964<br>-0.12769<br>-0.55955<br>-0.55955<br>-0.35442<br>-0.43442<br>-0.43442<br>-0.8564   | Sum<br>205438<br>166107<br>93.286<br>79.179<br>109.75<br>202.086<br>155.357<br>107.179<br>179.086                                                                                                    | CV<br>0.72899<br>0.74133<br>0.85943<br>0.85949<br>0.99401<br>0.79017<br>0.79074<br>1.20517<br>0.74528       | RMS<br>6.0812<br>4.3806<br>2.7967<br>2.408<br>3.0684<br>5.8967<br>4.2881<br>3.6397<br>4.3146                                                                              |
| AbsDeviation txt                                                                                                    | 474.115 F.WTempMtest<br>504.313 F.WTempMtest<br>483.04 F.WTempMtest<br>11.133 F.WTempMtest<br>9.357 F.WTempMtest<br>10.064 F.WTempMtest<br>10.064 F.WTempMtest<br>483.044 F.WTempMtest<br>483.034 F.WTempMtest<br>491.839 F.WTempMtest<br>518.169 F.WTempMtest<br>518.169 F.WTempMtest<br>518.169 F.WTempMtest<br>548.316 F.WTempMtest<br>548.316 F.WTempMtest                                                                                                    | 2 0987, 1<br>3 9087, 4<br>4 5087, 4<br>5 9087, 4<br>6 9087, 4<br>7 9087, 4<br>7 9087, 4<br>9 9087, 4<br>10 9087, 4<br>11 9087, 4<br>13 9087, 4<br>13 9087, 4<br>14 9087, 4<br>15 9087, 4<br>15 | AtaDiviti tor-Median/Readata<br>AtaDiviti tor-Median/Readata<br>AtaDiviti tor-Median/Readata<br>AtaDiviti tor-Median/Readata<br>AtaDiviti tor-Median/Readata<br>AtaDiviti tor-Median/Readata<br>AtaDiviti tor-Median/Readata<br>AtaDiviti tor-Median/Readata<br>AtaDiviti tor-Median/Readata<br>AtaDiviti tor-Median/Readata<br>AtaDiviti tor-Median/Readata<br>AtaDiviti tor-Median/Readata<br>AtaDiviti tor-Median/Readata<br>AtaDiviti tor-Median/Readata                                                                                                    | 303R<br>303R<br>303R<br>203R<br>303R<br>303R<br>303R<br>303R                                                                                                    | ABDeviation-MedianReed<br>AbDeviation-MedianReed<br>AbDeviation-MedianReed<br>AbDeviation-MedianReed<br>AbDeviation-MedianReed<br>AbDeviation-MedianReed<br>AbDeviation-MedianReed<br>AbDeviation-MedianReed<br>AbDeviation-MedianReed<br>AbDeviation-MedianReed<br>AbDeviation-MedianReed                                                                                                    | 2022         7           2022         7           2022         8           2022         8           2022         8           2022         8           2022         9           2022         9           2022         9           2022         9           2022         9           2022         9           2022         9           2022         9           2022         9                                                                                                    | 15         42           22         58           29         58           5         41           12         44           19         45           26         45           9         42           16         43           9         42           16         43           23         44                                                   | 4.79843<br>3.89598<br>2.23639<br>1.94746<br>2.5071<br>4.58716<br>3.62057<br>2.39809<br>3.99414<br>2.13936<br>3.82318                                                                                                    | 3.79276<br>3.03952<br>1.64932<br>1.38038<br>1.76065<br>3.59832<br>2.17095<br>2.73459<br>2.65279<br>1.26705<br>2.26431                                                                                                    | 0<br>0.095<br>0.071<br>0.071<br>0<br>0.071<br>0<br>0<br>0<br>0<br>0<br>0<br>0<br>0<br>0.214                                                           | 12.438<br>9.786<br>5.357<br>4.607<br>5.388<br>11.5<br>7.714<br>8.571<br>9.25<br>4.286<br>7.75                                                                    | 1.71875 3.4<br>1.69643 3.4<br>1.00586 2.<br>1.00586 2.<br>1.82243 3.4<br>2.20556 3.4<br>0.14286 1.4<br>2.06929 3.4<br>1.42857 3.4                                                                                                    | 625         8.29           16071         5.21           3.55         2.71           57143         2.71           57143         4.11           57143         4.12           57143         4.13           5757         3.81           71429         5.15           32143         3.11                                                                                                    | 5         0.1           11423         0.4           57143         0.5           11429         0.1           1607         0.4           10958         0.5           1071         0.4           55714         1.6           9643         0.1           25         0.1                                                                                                    | 18523                                                                                                    | -1.05988<br>-0.5127<br>-0.35928<br>-0.67964<br>-0.12769<br>-0.55955<br>-0.55955<br>-0.35442<br>-0.43442<br>-0.8564                           | 205438<br>166107<br>93.286<br>79.179<br>109.75<br>202.086<br>156.357<br>107.179<br>173.036                                                                                                    | 0.72899<br>0.74138<br>0.85943<br>0.56989<br>0.59401<br>0.79017<br>0.76574<br>1.20517<br>0.74528             | 6.0812<br>4.3806<br>2.7967<br>2.408<br>3.0684<br>5.8967<br>4.2891<br>3.6397<br>4.9146                                                                                     |
| CenterCurre tet 1 Deviation-PeakTimeHr Deviation-PeakTimeHr Deviation-PeakTimeHr Deviation-PeakValue tet Deviation-ToughTime Deviation-ToughValue Deviation-ToughValue Deviation-tout 4 Flaw.McdanaFiltere tet AbaDeviation McdanFil ScenterCurre tet Deviation-PeakValue tet Deviation-PeakValue tet Dev                      | 504.313         F-WTenno/Wtest           403.304         F-WTenno/Wtest           11.33         F-WTenno/Wtest           0.367         F-WTenno/Wtest           10.044         F-WTenno/Wtest           10.213         F-WTenno/Wtest           403.304         F-WTenno/Wtest           403.304         F-WTenno/Wtest           409.055         F-WTenno/Wtest           518.169         F-WTenno/Wtest           543.16         F-WTenno/Wtest           543.16         F-WTenno/Wtest           524.50         F-WTenno/Wtest                                                                                                    | 3         3098 J           4         3084 J           5         3088 J           6         3098 J           7         3088 J           8         3098 J           9         3084 J           10         3087 J           11         3088 J           12         3088 J           13         3088 J           14         3084 J                                                                                                    | AsDevistor-Median/Reacture<br>AbaDevistor-Median/Reacture<br>AbaDevistor-Median/Reacture<br>AbaDevistor-Median/Reacture<br>AbaDevistor-Median/Reacture<br>AbaDevistor-Median/Reacture<br>AbaDevistor-Median/Reacture<br>AbaDevistor-Median/Reacture<br>AbaDevistor-Median/Reacture<br>AbaDevistor-Median/Reacture<br>AbaDevistor-Median/Reacture<br>AbaDevistor-Median/Reacture<br>AbaDevistor-Median/Reacture                                                                                                    | 203R<br>203R<br>203R<br>203R<br>203R<br>203R<br>203R<br>203R                                                                                                    | AtsDeviation-Median/Riesd<br>AtsDeviation-Median/Riesd<br>AtsDeviation-Median/Riesd<br>AtsDeviation-Median/Riesd<br>AtsDeviation-Median/Riesd<br>AtsDeviation-Median/Riesd<br>AtsDeviation-Median/Riesd<br>AtsDeviation-Median/Riesd<br>AtsDeviation-Median/Riesd<br>AtsDeviation-Median/Riesd<br>AtsDeviation-Median/Riesd                                                                                                    | 2022 7<br>2022 7<br>2022 8<br>2022 8<br>2022 8<br>2022 8<br>2022 9<br>2022 9<br>2022 9<br>2022 9<br>2022 9                                                                                                    | 22         98           29         98           5         41           12         44           19         45           26         45           2         43           9         42           16         43           23         44                                                                                                   | 3.89598<br>2.23939<br>1.94746<br>2.5071<br>4.58716<br>3.62057<br>2.39803<br>3.99414<br>2.13916<br>3.82318                                                                                                    | 3.05952<br>1.64952<br>1.98058<br>1.76065<br>3.59832<br>2.17095<br>2.73459<br>2.65279<br>1.26705<br>2.26431                                                                                                    | 0.095<br>0<br>0.071<br>0.071<br>0<br>0.071<br>0<br>0<br>0<br>0<br>0<br>0<br>0<br>0.214                                                                | 9.786<br>5.357<br>4.607<br>5.388<br>11.5<br>7.714<br>8.571<br>9.25<br>4.286<br>7.75                                                                              | 1.69643 3.<br>1 2<br>0.78571 1.4<br>1.0688 2.<br>1.82143 3.<br>2.2056 3.<br>0.14286 1.4<br>2.08957 3.                                                                                                    | 16071         5.21           3.57         3.57           85714         2.71           57143         4.11           98224         7.22           44643         4.91           67857         3.68           71429         5.12           32143         3.12           50704         5.44                                                                                                    | 1429         0.4           57143         0.5           1429         0.1           1607         0.4           0556         0.5           1471         0.4           15714         1.0           9643         0.1           25         0.1                                                                                                    | 18652                                                                                                    | -0.5127<br>-0.39528<br>-0.67964<br>-0.12769<br>-0.55395<br>-0.35442<br>1.96337<br>-0.43442<br>-0.8544                                        | 166107<br>33.286<br>79.179<br>109.75<br>202.086<br>156.357<br>107.179<br>173.086<br>0.5.096                                                                                                    | 0.74138<br>0.85543<br>0.66589<br>0.99401<br>0.79017<br>0.76574<br>1.20517<br>0.74528                        | 4.3806<br>2.7967<br>2.403<br>3.0684<br>5.8367<br>4.2891<br>3.6397<br>4.9146                                                                                               |
| 1 Deviation-MedianFilter. 1 Deviation-PeakToPeak. 1 Deviation-PeakToPeak. 1 Deviation-PeakToPeak. 1 Deviation-ReakToPeak. 1 Deviation-TroughTime. 1 Deviation-TroughTime. 1 Deviation-Titlered bt 1 Raw-MedianFiltered bt 1 Raw-MedianFilter. 1 Asb2eviation-MedianFilter. 5 1 Deviation-MedianFilter. 5 1 Deviation-ReakToPeak. 1 Deviation-ReakToPeak. 1 Deviation-ReakToPeakToPeakToPeakToPeakToPeakToPeakToPeakToPeakToPeakToPeakToPeakToPeakToPeakToPeakToPeakToPeakToPeakToPeakToPeakToPeakToPeakToPeakToPeakToPeakToPeakToPeakToPeakToPeakToPeakToPeakToPeakToPeakToPe  | 483.304 F-WTempWhest<br>11.133 F-WTempWhest<br>9.357 F-WTempWhest<br>10.064 F-WTempWhest<br>10.213 F-WTempWhest<br>483.304 F-WTempWhest<br>493.93 F-WTempWhest<br>518.169 F-WTempWhest<br>518.169 F-WTempWhest<br>518.169 F-WTempWhest<br>518.16 F-WTempWhest<br>548.316 F-WTempWhest<br>548.316 | 4 3098 J<br>5 3038 J<br>6 3038 J<br>7 3098 J<br>9 3038 J<br>9 3038 J<br>10 3098 J<br>11 2038 J<br>13 3038 J<br>14 3038 J<br>15 3038 J                                                                                                    | AbDeviation-MedianFiteedat<br>AbdDeviation-MedianFiteedat<br>AbdDeviation-MedianFiteedat<br>AbdDeviation-MedianFiteedat<br>AbdDeviation-MedianFiteedat<br>AbdDeviation-MedianFiteedat<br>AbdDeviation-MedianFiteedat<br>AbdDeviation-MedianFiteedat<br>AbdDeviation-MedianFiteedat<br>AbdDeviation-MedianFiteedat                                                                                                    | 003R<br>303R<br>303R<br>303R<br>303R<br>303R<br>303R<br>303R                                                                                                    | AtsDeviation-Median/Rend<br>AtsDeviation-Median/Rend<br>AtsDeviation-Median/Rend<br>AtsDeviation-Median/Rend<br>AtsDeviation-Median/Rend<br>AtsDeviation-Median/Rend<br>AtsDeviation-Median/Rend<br>AtsDeviation-Median/Rend<br>AtsDeviation-Median/Rend<br>AtsDeviation-Median/Rend                                                                                                    | 2022 7<br>2022 8<br>2022 8<br>2022 8<br>2022 9<br>2022 9<br>2022 9<br>2022 9<br>2022 9<br>2022 9                                                                                                    | 29         38           5         41           12         44           19         45           26         45           2         43           9         42           16         43           23         44                                                                                                    | 2.23939<br>1.94746<br>2.5071<br>4.58716<br>3.62057<br>2.39803<br>3.99414<br>2.19916<br>3.82318                                                                                                    | 1.64892<br>1.38038<br>3.59832<br>2.17055<br>2.73459<br>2.63279<br>1.26705<br>2.26431                                                                                                    | 0<br>0.071<br>0<br>0<br>0.071<br>0<br>0<br>0<br>0<br>0<br>0<br>0.214                                                                                  | 5.357<br>4.607<br>5.398<br>11.5<br>7.714<br>8.571<br>9.25<br>4.286<br>7.75                                                                                       | 1         2           0.78571         1.4           1.00893         2.           1.82243         3.4           2.20556         3.6           0.14286         1.4           2.08529         3.4           1.42857         3.4                                                                                                    | 9.55<br>85714 2.71<br>57143 4.11<br>98214 7.20<br>44643 4.91<br>67857 3.81<br>71429 5.15<br>32143 3.12                                                                                                    | 57149         0.5           1429         0.1           1607         0.4           0536         0.5           1071         0.4           15714         1.0           9643         0.1           25         0.7                                                                                                    | 3822 (<br>1282 (<br>11771 (<br>157635 (<br>16507 0<br>09908 1<br>15328 (<br>08711 (<br>1932) (<br>1932) (<br>1932 | -0.39828<br>-0.67964<br>-0.12769<br>-0.55895<br>0.35142<br>1.96337<br>-0.43442<br>-0.8544                                                    | 93.286<br>79.179<br>109.75<br>202.036<br>196.357<br>107.179<br>173.036                                                                                                    | 0.85943<br>0.66989<br>0.99401<br>0.79017<br>0.79574<br>1.20517<br>0.74529                                   | 2.7967<br>2.403<br>3.0684<br>5.8367<br>4.2891<br>3.6397<br>4.9146                                                                                                    |
| 12_Deviation-Peak/TimeHr           12_Deviation-Peak/Value_txt           13_Deviation-TroughTime           13_Deviation-TroughTime           13_Deviation-TroughTime           13_Deviation-TroughTime           13_Deviation-TroughTime           14_Deviation-TroughTime           14_Raw-MedianFilter           14_Deviation-MedianFilter           12_Deviation-MedianFilter           13_Deviation-MedianFilter           13_Deviation-MedianFilter           13_Deviation-MedianFilter           13_Deviation-MedianFilter           13_Deviation-MedianFilter           13_Deviation-MedianFilter           13_Deviation-MedianFilter           13_Deviation-MedianFilter           13_Deviation-MedianFilter           13_Deviation-MedianFilter           13_Deviation-MedianFilter           13_Deviation-MedianFilter           13_Deviation-MedianFilter           13_Deviation-MedianFilter                                                                                                    | 11.133         F-WTency/West           9.367         F-WTency/West           10.044         F-WTency/West           11.164         F-WTency/West           10.213         F-WTency/West           483.304         F-WTency/West           498.935         F-WTency/West           518.169         F-WTency/West           518.169         F-WTency/West           524.80         F-WTency/West           524.81         F-WTency/West                                                                                                    | 5         9098 /           6         9084 /           7         9098 /           8         9084 /           9         9084 /           10         9084 /           11         9084 /           12         9084 /           13         9084 /           14         9084 /           15         9084 /                                                                                                    | AbsDeviation-Median/Resolut<br>AbsDeviation-Median/Resolut<br>AbsDeviation-Median/Resolut<br>AbsDeviation-Median/Resolut<br>AbsDeviation-Median/Resolut<br>AbsDeviation-Median/Resolut<br>AbsDeviation-Median/Resolut<br>AbsDeviation-Median/Resolut<br>AbsDeviation-Median/Resolut<br>AbsDeviation-Median/Resolut                                                                                                    | 009R<br>309R<br>309R<br>309R<br>309R<br>309R<br>309R<br>309R                                                                                                    | AtsDeviation-MedianFittend<br>AtsDeviation-MedianFittend<br>AtsDeviation-MedianFittend<br>AtsDeviation-MedianFittend<br>AtsDeviation-MedianFittend<br>AtsDeviation-MedianFittend<br>AtsDeviation-MedianFittend<br>AtsDeviation-MedianFittend<br>AtsDeviation-MedianFittend                                                                                                    | 2022 8<br>2022 8<br>2022 8<br>2022 9<br>2022 9<br>2022 9<br>2022 9<br>2022 9<br>2022 9<br>2022 9                                                                                                    | 5 41<br>12 44<br>19 45<br>26 45<br>2 43<br>9 42<br>16 43<br>23 44                                                                                                    | 1.94746<br>2.5071<br>4.58716<br>3.62057<br>2.39803<br>3.99414<br>2.19916<br>3.82318                                                                                                    | 1.38098<br>1.76065<br>3.53832<br>2.17095<br>2.73459<br>2.65279<br>1.26705<br>2.226431                                                                                                    | 0.071<br>0.071<br>0<br>0.071<br>0<br>0<br>0<br>0<br>0<br>0.0214                                                                                       | 4.607<br>5.398<br>11.5<br>7.714<br>8.571<br>9.25<br>4.296<br>7.75                                                                                                | 0.78571 1.4<br>1.00839 2.<br>1.82143 3.<br>2.20556 3.4<br>0.14286 1.4<br>2.08529 3.<br>1.42857 2.                                                                                                    | 85714 2.71<br>57143 4.11<br>98214 7.22<br>44643 4.91<br>67857 3.81<br>71429 5.11<br>32143 3.12                                                                                                    | 1429         0.1           1607         0.4           0556         0.5           1677         0.4           15714         1.0           9643         0.1           25         0.7                                                                                                    | 1282 (0<br>11771 (0<br>57635 (0<br>16907 (0<br>19908 1<br>15228 (0<br>08711 (0                                                                                                    | -0.67964<br>-0.12769<br>-0.55395<br>0.35142<br>1.96337<br>-0.43442<br>-0.8544                                                                | 79.179<br>109.75<br>202.086<br>196.357<br>107.179<br>173.086                                                                                                    | 0.66389<br>0.99401<br>0.79017<br>0.79674<br>1.20517<br>0.74529                                              | 2.408<br>3.0684<br>5.8367<br>4.2891<br>3.6397<br>4.9146                                                                                                    |
| 1]_Deviation-PeakToPeak.<br>1]_Deviation-PeakValue.txt<br>1]_Deviation-TroughTime<br>1]_Deviation-TroughTime<br>1]_Deviation-MedianFiltered.txt<br>4]_Raw-MedianFiltered.txt<br>4]_Raw.txt<br>1]_Asb2eviation-MedianFilter<br>5]_Deviation-MedianFilter<br>5]_Deviation-PeakToPeak<br>1]_Deviation-PeakToPeak<br>1]_Deviation-PeakToPeak<br>1]_Deviation-PeakToPeak<br>1]_Deviation-PeakValue.txt<br>1]_Deviation-PeakValue.txt<br>1]_Deviation-PeakValue.txt                                                                                                    | 9.357 F-WTempWtest<br>10.064 F-WTempWtest<br>10.1164 F-WTempWtest<br>483.304 F-WTempWtest<br>493.303 F-WTempWtest<br>491.803 F-WTempWtest<br>518.169 F-WTempWtest<br>518.169 F-WTempWtest<br>518.169 F-WTempWtest<br>518.169 F-WTempWtest<br>524.80 F-WTempWtest                                                                                                    | 6 909RJ<br>7 909RJ<br>9 909RJ<br>10 309RJ<br>11 909RJ<br>12 909RJ<br>13 909RJ<br>14 909RJ<br>15 909RJ                                                                                                    | AbsDeviation-Median/Fiteredat<br>AbsDeviation-Median/Fiteredat<br>AbsDeviation-Median/Fiteredat<br>AbsDeviation-Median/Fiteredat<br>AbsDeviation-Median/Fiteredat<br>AbsDeviation-Median/Fiteredat<br>AbsDeviation-Median/Fiteredat<br>AbsDeviation-Median/Fiteredat                                                                                                    | 303R<br>303R<br>303R<br>303R<br>303R<br>303R<br>303R<br>303R                                                                                                    | AbsDeviation-MedianFittend<br>AbsDeviation-MedianFittend<br>AbsDeviation-MedianFittend<br>AbsDeviation-MedianFittend<br>AbsDeviation-MedianFittend<br>AbsDeviation-MedianFittend<br>AbsDeviation-MedianFittend<br>AbsDeviation-MedianFittend                                                                                                    | 2022 8<br>2022 8<br>2022 8<br>2022 9<br>2022 9<br>2022 9<br>2022 9<br>2022 9                                                                                                    | 12 44<br>19 45<br>26 45<br>2 43<br>9 42<br>16 43<br>23 44                                                                                                    | 2.5071<br>4.58716<br>3.62057<br>2.39803<br>3.99414<br>2.19916<br>3.82318                                                                                                    | 1.76065<br>3.59832<br>2.17095<br>2.79499<br>2.69279<br>1.26705<br>2.26431                                                                                                    | 0.071<br>0<br>0.071<br>0<br>0<br>0<br>0<br>0.214                                                                                                    | 5.388<br>11.5<br>7.714<br>8.571<br>9.25<br>4.286<br>7.75                                                                                                    | 1.00899 2.<br>1.92143 3.<br>2.20596 3.<br>0.14286 1.1<br>2.08929 3.<br>1.42857 2.                                                                                                    | 57143 4.11<br>98214 7.20<br>44643 4.91<br>67857 3.89<br>71429 5.15<br>92143 3.12<br>50214 5.4                                                                                                    | 1607 0.4<br>16056 0.5<br>11071 0.4<br>15714 1.0<br>3643 0.1<br>25 -0<br>04643 0.5                                                                                                    | 11771 (<br>57635 (<br>16507 0<br>99608 1<br>15228 (<br>08711 (                                                                                                    | -0.12769<br>-0.55395<br>0.35142<br>1.96337<br>-0.43442<br>-0.8544                                                                            | 109.75<br>202.086<br>156.357<br>107.179<br>173.096                                                                                                    | 0.99401<br>0.79017<br>0.76574<br>1.20517<br>0.74528                                                         | 3.0684<br>5.8367<br>4.2891<br>3.6397<br>4.3146                                                                                                    |
| 1] Deviation-ProukValue txt<br>1] Deviation-TroughValue<br>1] Deviation-TroughValue<br>1] Deviation-TroughValue<br>1] Raw-MddianFiltered txt<br>4] Raw txt<br>1] Raw txt<br>1] Raw txt<br>1] Raw txt<br>1] Raw txt<br>1] Raw txt<br>1] Raw txt<br>1] Raw txt<br>1] Raw txt<br>1] Raw txt<br>1] Raw txt<br>1] Deviation-MedianFilter<br>5] Deviation-MedianFilter<br>5] Deviation-ReakTimetri<br>1] Deviation-ReakTimetri<br>1] Deviation-ReakTimetri                                           | 10.064 F-WTemp/West<br>11.164 F-WTemp/West<br>10.213 F-WTemp/West<br>483.304 F-WTemp/West<br>493.893 F-WTemp/West<br>518.169 F-WTemp/West<br>518.169 F-WTemp/West<br>548.316 F-WTemp/West<br>548.316 F-WTemp/West                                                                                                    | 7 90980 /<br>8 90980 /<br>9 90980 /<br>10 90980 /<br>11 90980 /<br>12 90980 /<br>13 90980 /<br>14 90980 /<br>15 90980 /                                                                                                    | AbsDeviation-MedianFitesdat<br>AbsDeviation-MedianFitesdat<br>AbsDeviation-MedianFitesdat<br>AbsDeviation-MedianFitesdat<br>AbsDeviation-MedianFitesdat<br>AbsDeviation-MedianFitesdat<br>AbsDeviation-MedianFitesdat                                                                                                    | 303 M<br>303 M<br>303 M<br>303 M<br>303 M<br>303 M<br>303 M<br>303 M                                                                                                    | AbsDeviation-MedianRitered<br>AbsDeviation-MedianRitered<br>AbsDeviation-MedianRitered<br>AbsDeviation-MedianRitered<br>AbsDeviation-MedianRitered<br>AbsDeviation-MedianRitered<br>AbsDeviation-MedianRitered                                                                                                    | 2022 8<br>2022 8<br>2022 9<br>2022 9<br>2022 9<br>2022 9<br>2022 9                                                                                                    | 19         45           26         45           2         43           9         42           16         43           23         44                                                                                                    | 4.58716<br>3.62057<br>2.33803<br>3.39414<br>2.19916<br>3.82318                                                                                                    | 3.59832<br>2.17095<br>2.79499<br>2.69279<br>1.26705<br>2.26431                                                                                                    | 0<br>0.071<br>0<br>0<br>0<br>0.214                                                                                                    | 11.5<br>7.714<br>8.571<br>9.25<br>4.286<br>7.75                                                                                                    | 1.82143 3.<br>2.20596 3.<br>0.14286 1.0<br>2.06529 3.<br>1.42857 2.<br>2.0557 3.                                                                                                    | 98214 7.20<br>44643 4.91<br>67857 3.89<br>71429 5.13<br>92143 3.12<br>50214 5.41                                                                                                    | 0536 0.5<br>1071 0.4<br>15714 1.0<br>9643 0.1<br>25 00                                                                                                    | 57635 -(<br>16507 0<br>19908 1<br>15228 -(<br>08711 -(                                                                                                    | -0.55895<br>0.35442<br>1.96337<br>-0.43442<br>-0.8544                                                                                        | 202.096<br>196.357<br>107.179<br>173.096                                                                                                    | 0.79017<br>0.76574<br>1.20517<br>0.74528                                                                    | 5.8367<br>4.2891<br>3.6397<br>4.3146                                                                                                    |
| 11_Deviation-TroughTime<br>12_Deviation-TroughValue<br>13_Deviation-txt 4<br>13_Raw.txt 4<br>11_Raw.txt 4<br>11_AbaDeviation-MedianFiL 5<br>14_Debiation-MedianFilter 5<br>13_Deviation-PeakTimeHr 5<br>13_Deviation-PeakTimeHr<br>1_Deviation-PeakToPeak<br>11_Deviation-PeakValue.txt 11_Deviation-PeakValue.txt 11_Deviation-1000                                                                                                    | 11.164 F:WTempWtest<br>10.213 F:WTempWtest<br>498.304 F:WTempWtest<br>498.965 F:WTempWtest<br>518.169 F:WTempWtest<br>518.169 F:WTempWtest<br>518.169 F:WTempWtest<br>548.316 F:WTempWtest<br>524.80 F:WTempWtest                                                                                                    | 8 5098 /<br>9 5098 /<br>10 5098 /<br>11 5098 /<br>12 5098 /<br>13 5098 /<br>14 5098 /<br>15 5098 /                                                                                                    | AbsDeviation-MedianFiteedox<br>AbsDeviation-MedianFiteedox<br>AbsDeviation-MedianFiteedox<br>AbsDeviation-MedianFiteedox<br>AbsDeviation-MedianFiteedox<br>AbsDeviation-MedianFiteedox                                                                                                    | 303R<br>303R<br>303R<br>303R<br>303R<br>303R<br>303R                                                                                                    | AbsDeviation-MedianRitered<br>AbsDeviation-MedianRitered<br>AbsDeviation-MedianRitered<br>AbsDeviation-MedianRitered<br>AbsDeviation-MedianRitered<br>AbsDeviation-MedianRitered                                                                                                    | 2022 8<br>2022 9<br>2022 9<br>2022 9<br>2022 9<br>2022 9<br>2022 9                                                                                                    | 26 45<br>2 43<br>9 42<br>16 43<br>23 44                                                                                                    | 3.62057<br>2.39803<br>3.99414<br>2.19916<br>3.82318                                                                                                    | 2.17095<br>2.79499<br>2.69279<br>1.26705<br>2.26431                                                                                                    | 0.071<br>0<br>0<br>0<br>0.214                                                                                                    | 7.714<br>8.571<br>9.25<br>4.286<br>7.75                                                                                                    | 2.20536 9.<br>0.14286 1.<br>2.08929 9.<br>1.42857 2.<br>2.05357 9.                                                                                                    | 44643 4.91<br>67857 9.89<br>71429 5.19<br>32143 9.12<br>50714 5.41                                                                                                    | 1071 0.4<br>15714 1.0<br>9643 0.1<br>25 -0)<br>4643 0.7                                                                                                    | 16907 0<br>19908 1<br>19228 4<br>08711 4                                                                                                    | 0.35442<br>1.96337<br>-0.43442<br>-0.8544                                                                                                    | 156357<br>107179<br>1731396                                                                                                    | 0.76574<br>1.20517<br>0.74528                                                                               | 4.2891<br>3.6397<br>4.9146                                                                                                    |
| 11_Deviation-Trough/Value<br>11_Deviation.td 4<br>11_Rew-MedianFiltered.td 4<br>11_Rew.td 4<br>11_Asb2eviation-MedianFilter<br>11_Asb2eviation-MedianFilter<br>11_Deviation-MedianFilter<br>11_Deviation-ReakTimeHr<br>11_Deviation-ReakTimeHr<br>11_Deviation-ReakToPeak<br>11_Deviation-ReakToPeak<br>11_Deviation-ReakToPeak<br>11_Deviation-ReakToPeak<br>11_Deviation-ReakToPeak                                                                                                    | 10.213 F-WTempWtest<br>483.304 F-WTempWtest<br>496.965 F-WTempWtest<br>518.169 F-WTempWtest<br>518.169 F-WTempWtest<br>518.169 F-WTempWtest<br>548.316 F-WTempWtest<br>528.450 F-WTempWtest                                                                                                    | 9 30964 /<br>10 30964 /<br>11 30964 /<br>12 30964 /<br>13 30976 /<br>14 309764 /<br>15 303764 /                                                                                                    | AbsDeviation-MedianFitesedate<br>AbsDeviation-MedianFitesedate<br>AbsDeviation-MedianFitesedate<br>AbsDeviation-MedianFitesedate<br>AbsDeviation-MedianFitesedate<br>AbsDeviation-MedianFitesedate                                                                                                    | 309 RL<br>309 RL<br>309 RL<br>309 RL<br>309 RL<br>309 RL<br>309 RL                                                                                                    | AbsDeviation-MedianFitered<br>AbsDeviation-MedianFitered<br>AbsDeviation-MedianFitered<br>AbsDeviation-MedianFitered<br>AbsDeviation-MedianFitered                                                                                                    | 2022 9<br>2022 9<br>2022 9<br>2022 9<br>2022 9<br>2022 9                                                                                                    | 2 43<br>9 42<br>16 43<br>23 44                                                                                                    | 2.39808<br>3.99414<br>2.19916<br>3.82318                                                                                                    | 2.79499<br>2.69279<br>1.26705<br>2.26431                                                                                                    | 0<br>0<br>0.214                                                                                                    | 8.571<br>9.25<br>4.296<br>7.75                                                                                                    | 0.14286 1.4<br>2.08929 3.7<br>1.42857 2.5<br>2.05957 3.4                                                                                                    | 67857 3.85<br>71429 5.15<br>32143 3.12<br>50714 5.41                                                                                                    | 15714 1.0<br>9643 0.1<br>25 -0.0                                                                                                    | 09908 1<br>15228 0<br>08711 0                                                                                                    | 1.96337<br>-0.43442<br>-0.8544                                                                                                    | 107179<br>173.096                                                                                                    | 1.20517<br>0.74528                                                                                          | 3.6397<br>4.9146                                                                                                    |
| 11_Deviation txt     4       11_Raw, txt     4       11_Raw, txt     4       12_Raw, txt     4       14_DebDeviation-MedianFile     5       11_Deviation-MedianFilter     5       11_Deviation-PeakTimeHr     5       11_Deviation-PeakTimeHr     1       11_Deviation-PeakTimeHr     1       11_Deviation-PeakTimeHr     1       11_Deviation-PeakValue.txt     1       11_Deviation-PeakValue.txt     1                                                                                                    | 483.304 F:\Temp\Hest<br>496.965 F:\Temp\Hest<br>491.893 F:\Temp\Hest<br>518.169 F:\Temp\Hest<br>518.169 F:\Temp\Hest<br>548.316 F:\Temp\Hest<br>548.316 F:\Temp\Hest                                                                                                    | 10 30980_<br>11 30980_<br>12 30980_<br>13 30980_<br>14 30980_<br>15 30980_                                                                                                    | AbsDeviation-MedianFitered.txt<br>AbsDeviation-MedianFitered.txt<br>AbsDeviation-MedianFitered.txt<br>AbsDeviation-MedianFitered.txt<br>AbsDeviation-MedianFitered.txt                                                                                                    | 303 RL<br>303 RL<br>303 RL<br>303 RL<br>303 RL<br>303 RL                                                                                                    | AbsDeviation-MedianRitered<br>AbsDeviation-MedianRitered<br>AbsDeviation-MedianRitered<br>AbsDeviation-MedianRitered                                                                                                    | 2022 9<br>2022 9<br>2022 9<br>2022 9<br>2022 9                                                                                                    | 9 42<br>16 43<br>23 44                                                                                                    | 3.99414<br>2.19916<br>3.82318                                                                                                    | 2.69279<br>1.26705<br>2.26431                                                                                                    | 0<br>0<br>0.214                                                                                                    | 9.25<br>4.286<br>7.75                                                                                                    | 2.08929 3.<br>1.42857 2.<br>2.05857 3.                                                                                                    | 71429 5.19<br>32143 3.12<br>50714 5.44                                                                                                    | 9643 0.1<br>25 -0,1                                                                                                    | 15228 -0<br>08711 -0                                                                                                    | -0.43442<br>-0.8544                                                                                                    | 173.096                                                                                                    | 0.74528                                                                                                    | 4.9146                                                                                                    |
| 1) Raw Median Filtered bt<br>1] Raw tot<br>1] Asb Eviation-Median Fil                                                                                                    | 496,965 F:WTempWtest<br>491,893 F:WTempWtest<br>518,169 F:WTempWtest<br>518,169 F:WTempWtest<br>548,316 F:WTempWtest<br>528,450 F:WTempWtest                                                                                                    | 11 90381 /<br>12 90381 /<br>13 90381 /<br>14 90381 /<br>15 90381 /                                                                                                    | AbsDeviation-MedianFitered.tx<br>AbsDeviation-MedianFitered.tx<br>AbsDeviation-MedianFitered.tx<br>AbsDeviation-MedianFitered.tx                                                                                                    | 303 RL<br>303 RL<br>303 RL<br>303 RL<br>303 RL                                                                                                    | AbsDeviation-MedianRitered<br>AbsDeviation-MedianRitered<br>AbsDeviation-MedianRitered                                                                                                    | 2022 9<br>2022 9<br>2022 9                                                                                                    | 16 43<br>23 44                                                                                                    | 2.19916<br>3.82318                                                                                                    | 1.26705<br>2.26431                                                                                                    | 0                                                                                                    | 4.286                                                                                                    | 1.42857 2.3                                                                                                    | 32143 3.12<br>50714 5.44                                                                                                    | 25 -0.                                                                                                    | 08711 -0                                                                                                    | -0.8544                                                                                                    | 0.0.000                                                                                                    |                                                                                                    |                                                                                                    |
| 1 Raw bt     4       21 AbsDeviation-MedianFi                                                                                                    | 491.893 F:\#Temp\#test<br>518.169 F:\#Temp\#test<br>518.169 F:\#Temp\#test<br>548.316 F:\#Temp\#test<br>528.450 F:\#Temp\#test                                                                                                    | 12 903RL /<br>13 903RL /<br>14 903RL /<br>15 903RL /                                                                                                    | AbsDeviation-MedianFiltered.txt<br>AbsDeviation-MedianFiltered.txt<br>AbsDeviation-MedianFiltered.txt                                                                                                    | 303 RI<br>303 RI<br>303 RI                                                                                                    | AbsDeviation-MedianFibered<br>AbsDeviation-MedianFibered                                                                                                    | 2022 9<br>2022 9                                                                                                    | 23 44                                                                                                    | 3.82318                                                                                                    | 2.26431                                                                                                    | 0.214                                                                                                    | 7.75                                                                                                    | 2.05857 3.                                                                                                    | 50714 5.44                                                                                                    | 4643 0.5                                                                                                    | 4000                                                                                                    |                                                                                                    | 35,579                                                                                                    | 0.5975                                                                                                    | 2.5389                                                                                                    |
| 11_AbsDeviation-MedianFi     !       12_AbsDeviation.bt     !       13_CenterCurve.txt     !       14_Deviation-MedianFilter     !       14_Deviation-PeakTimeHr     !       12_Deviation-PeakToPeak     !       13_Deviation-PeakValue.txt     !       13_Deviation-TroughTime     !                                                                                                    | 518,169 F:\Temp\test<br>518,169 F:\Temp\test<br>548,316 F:\Temp\test<br>528,450 F:\Temp\test                                                                                                    | 13 903RL/<br>14 909RL/<br>15 903RL/                                                                                                    | AbsDeviation-MedianFitered.txt<br>AbsDeviation-MedianFitered.txt                                                                                                    | 303 RL<br>303 RL                                                                                                    | AbsDeviation-MedianFiltered                                                                                                    | 2022 9                                                                                                    | 20 AE                                                                                                    |                                                                                                    |                                                                                                    |                                                                                                    |                                                                                                    |                                                                                                    | D.60                                                                                                    |                                                                                                    |                                                                                                    | -0.52957                                                                                                    | 165179                                                                                                    | 0.64251                                                                                                    | 4.4371                                                                                                    |
| 11_AbsDeviation.bt     !       12_centerCurve.bt     !       14_Deviation-MedianFilter     !       14_Deviation-PeakTimeHr     !       12_Deviation-PeakToPeak     !       12_Deviation-PeakToPeak     !       14_Deviation-PeakToPeak     !       14_Deviation-PeakToPeak     !                                                                                                    | 518,169 F:\Temp\test<br>548,316 F:\Temp\test<br>528,450 F:\Temp\test                                                                                                    | 14 909Rd_/<br>15 909Rd_/                                                                                                    | AbsDeviation-MedianFiltered.txt                                                                                                    | 909 RL                                                                                                    |                                                                                                    |                                                                                                    | 2011 H 11                                                                                                    | 4.36296                                                                                                    | 2.51022                                                                                                    | 0.398                                                                                                    | 8.571                                                                                                    | 2.5 4.                                                                                                    | 14286 6.46                                                                                                    | 6429 0.1                                                                                                    | 7287 -                                                                                                    | -0.97088                                                                                                    | 189.821                                                                                                    | 0.6025                                                                                                    | 5.0495                                                                                                    |
| 1_CenterCurve.txt !<br>1_Deviation-MedianFilter {<br>1_Deviation-PeakTimeHr<br>1_Deviation-PeakValue.txt<br>1_Deviation-TroughTime                                                                                                    | 548,316 F:\TempWtest<br>528,450 F:\TempWtest                                                                                                    | 15 303R1_/                                                                                                    |                                                                                                    | 20214                                                                                                    | Abs Deviation-Median Filtered                                                                                                    | 2022 10                                                                                                    | 7 42                                                                                                    | 2 60096                                                                                                    | 1 59909                                                                                                    | 0                                                                                                    | 5.429                                                                                                    | 1 95714 2                                                                                                    | E 9.91                                                                                                    | 15714 0.5                                                                                                    | 206 (                                                                                                    | .0.04529                                                                                                    | 112.649                                                                                                    | 0.77949                                                                                                    | 3.0007                                                                                                    |
| R1_Deviation-MedianFilter<br>R1_Deviation-PeakTimeHr<br>R1_Deviation-PeakVoPeak<br>R1_Deviation-PeakValue.txt<br>R1_Deviation-TroughTime                                                                                                    | 528,450 F:₩Temp₩test                                                                                                    | 2007id_r                                                                                                    | Abs Deviation Median Eitend tot                                                                                                    | 2022                                                                                                    | Abs Deviation Median Steed                                                                                                    | 2022 10                                                                                                    | 14 40                                                                                                    | 4 90019                                                                                                    | 2 70529                                                                                                    | 0.071                                                                                                    | 9 464                                                                                                    | 2.02629 51                                                                                                    | 17957 6.96                                                                                                    | GEN7 .0.1                                                                                                    | 16709                                                                                                    | 0.59222                                                                                                    | 21 5 095                                                                                                    | 0.5944                                                                                                    | C 6 674                                                                                                    |
| R1_Deviation-PeakTimeHr<br>R1_Deviation-PeakToPeak<br>R1_Deviation-PeakValue.txt<br>R1_Deviation-TroughTime                                                                                                    |                                                                                                    | 16 00000                                                                                                    | AbsDeviation Median Resident                                                                                                    | 2021                                                                                                    | AbaDeviation Median Read                                                                                                    | 2012 10                                                                                                    | 14 40                                                                                                    | 6 10251                                                                                                    | 0.678.05                                                                                                    | 0.140                                                                                                    | 10.140                                                                                                    | 0.00050 53                                                                                                    | 17000 0.00                                                                                                    | noo)                                                                                                    | 10000                                                                                                    | 0.02001                                                                                                    | 250.170                                                                                                    | 0.51570                                                                                                    | 7 4 5 4 5                                                                                                    |
| R1_Deviation-PeakToPeak<br>R1_Deviation-PeakValue.txt<br>R1_Deviation-TroughTime                                                                                                    | 11,624 F:\Temp\test                                                                                                    | 17 00074                                                                                                    | AbsDeviation-Media (Pheedax                                                                                                    | 303 N                                                                                                    | AbsDeviation-MediariHiteled                                                                                                    | 2022 10                                                                                                    | 21 42                                                                                                    | 6.10/54                                                                                                    | 0.00000                                                                                                    | 0.145                                                                                                    | 12.145                                                                                                    | 5.23464 6.                                                                                                    | 20/00 0.02                                                                                                    | 25 0.0                                                                                                    | 10010 -                                                                                                    | -0.35234                                                                                                    | 2631/3                                                                                                    | 0.01042                                                                                                    | 7.1245                                                                                                    |
| R1_Deviation-PeakValue.txt<br>R1_Deviation-TroughTime                                                                                                    | 10,273 F:₩Temp₩test                                                                                                    | 18 00074                                                                                                    | AbsDeviation-Medianniteed.tx                                                                                                    | 303 R                                                                                                    | AbsDeviation-Medianititeed                                                                                                    | 2022 10                                                                                                    | 20 45                                                                                                    | 0.30022                                                                                                    | 5.03003                                                                                                    | 0.35/                                                                                                    | 12,464                                                                                                    | 4.1160/ /.                                                                                                    | 10/14 10.0                                                                                                    | -0.                                                                                                    | 12/16 -1                                                                                                    | -1.04356                                                                                                    | 514.5                                                                                                    | 0.55556                                                                                                    | 7.00/5                                                                                                    |
| R1_Deviation-TroughTime                                                                                                    | 10.572 F:₩Temp₩test                                                                                                    | 19                                                                                                    | AbsDeviation-MedianPiteleo.tx                                                                                                    | 303 N                                                                                                    | Abspeviation-Mediannitered                                                                                                    | 2022 11                                                                                                    | 4 44                                                                                                    | 7.36351                                                                                                    | 4.12001                                                                                                    | 0.179                                                                                                    | 13,60/                                                                                                    | 4.5/143 6.                                                                                                    | 64286 11.3                                                                                                    | .5 -0.                                                                                                    | 51016 -1                                                                                                    | -1.11354                                                                                                    | 344./5                                                                                                    | 0.52572                                                                                                    | 0.3/06                                                                                                    |
|                                                                                                    | 12,723 F:#Temp#test                                                                                                    | 10 303KL/                                                                                                    | ADSDEVIATION-MIEDIANFITERED.IX                                                                                                    | 303 KL                                                                                                    | ADSUEVIATION-MIECIANHITERED                                                                                                    | 2022 11                                                                                                    | 11 46                                                                                                    | 8.33616                                                                                                    | 6.23//3                                                                                                    | 0.107                                                                                                    | 19,60/                                                                                                    | 4.21429 7.9                                                                                                    | 6/85/ 14.1                                                                                                    | .16364 0.0                                                                                                    | 15206 -0                                                                                                    | -0.88429                                                                                                    | 337,526                                                                                                    | 0,62//                                                                                                    | 11.1986                                                                                                    |
| R1_Deviation-TroughValue                                                                                                    | 11,604 F:WTempWtest                                                                                                    | 20 303RL                                                                                                    | AbsDeviation-MedianFitered.txt                                                                                                    | 303 R                                                                                                    | AbsDeviation-MedianHitered                                                                                                    | 2022 11                                                                                                    | 18 40                                                                                                    | 8.62808                                                                                                    | 4.30/01                                                                                                    | 0.143                                                                                                    | 15.398                                                                                                    | 5.52679 9.3                                                                                                    | 14286 11.4                                                                                                    | .48214 -0.                                                                                                    | 18746 -0                                                                                                    | -0.76657                                                                                                    | 370.464                                                                                                    | 0.90943                                                                                                    | 9,6389                                                                                                    |
| R1_Deviation.txt 5                                                                                                    | 528,450 F:\Temp\test                                                                                                    | 21 303R1_4                                                                                                    | AbsDeviation-MedianFiltered.txt                                                                                                    | 303 R                                                                                                    | AbsDeviation-MedianRitered                                                                                                    | 2022 11                                                                                                    | 25 39                                                                                                    | 7.88529                                                                                                    | 4.64119                                                                                                    | 0.786                                                                                                    | 17.179                                                                                                    | 4.63398 6.3                                                                                                    | 85/14 11.0                                                                                                    | .01786 0.4                                                                                                    | 11267 -0                                                                                                    | -0.5765                                                                                                    | 327.857                                                                                                    | 0.59904                                                                                                    | 9.1494                                                                                                    |
| R1_Raw-MedianFiltered.txt 5                                                                                                    | 538,793 F:\Temp\test                                                                                                    | 22 303R1_4                                                                                                    | AbsDeviation-MedianFitered.txt                                                                                                    | 303 RI                                                                                                    | AbsDeviation-MedianRitered                                                                                                    | 2022 12                                                                                                    | 2 43                                                                                                    | 6.84765                                                                                                    | 4.2908                                                                                                    | 0.143                                                                                                    | 12.571                                                                                                    | 2.03571 8.                                                                                                    | 64286 10.2                                                                                                    | 25 -0)                                                                                                    | 04696 -1                                                                                                    | -1.00996                                                                                                    | 298.571                                                                                                    | 0.63296                                                                                                    | 8.0849                                                                                                    |
| (1_Raw.txt 5                                                                                                    | 532,621 F:\Temp\test                                                                                                    | 23 909R1_/                                                                                                    | AbsDeviation-MedianFiltered.txt                                                                                                    | 303 RL                                                                                                    | AbsDeviation-MedianFitered                                                                                                    | 2022 12                                                                                                    | 9 42                                                                                                    | 6.63965                                                                                                    | 3.88486                                                                                                    | 0.357                                                                                                    | 13.399                                                                                                    | 3.58096 6.4                                                                                                    | 44643 9.31                                                                                                    | 125 0.2                                                                                                    | 2436 -0                                                                                                    | -0.83403                                                                                                    | 279.321                                                                                                    | 0.60601                                                                                                    | 7.6964                                                                                                    |
| R1_AbsDeviation-MedianFi 4                                                                                                    | 459,693 F:₩Temp₩test                                                                                                    | 24 303R1_/                                                                                                    | AbsDeviation-MedianFitered.txt                                                                                                    | 303 RL                                                                                                    | AbsDeviation-MedianRitered                                                                                                    | 2022 12                                                                                                    | 16 45                                                                                                    | 4.99511                                                                                                    | 3.1193                                                                                                    | 0.214                                                                                                    | 10.398                                                                                                    | 2.48214 4.:                                                                                                    | 14296 7.44                                                                                                    | 4643 0.2                                                                                                    | 23859 -0                                                                                                    | -0.98103                                                                                                    | 215.571                                                                                                    | 0.67744                                                                                                    | 5.8996                                                                                                    |
| R1_AbsDeviation.txt 4                                                                                                    | 459,693 F:WTempWtest                                                                                                    | 25 303R1_4                                                                                                    | AbsDeviation-MedianFitered.txt                                                                                                    | 303 RI                                                                                                    | AbsDeviation-MedianRitered                                                                                                    | 2022 12                                                                                                    | 23 46                                                                                                    | 5.03385                                                                                                    | 3.68395                                                                                                    | 0.167                                                                                                    | 11.25                                                                                                    | 2.11498 3.0                                                                                                    | 625 8.33                                                                                                    | 13333 0.3                                                                                                    | -1                                                                                                    | -1.13374                                                                                                    | 219.417                                                                                                    | 0.72896                                                                                                    | 6.2432                                                                                                    |
| R1_CenterCurve.txt 4                                                                                                    | 491,780 F:\Temp\test                                                                                                    | 26 303R1_4                                                                                                    | AbsDeviation-MedianFiltered.txt                                                                                                    | 303 RI                                                                                                    | AbsDeviation-MedianRitered                                                                                                    | 2022 12                                                                                                    | 30 42                                                                                                    | 3.88779                                                                                                    | 3.23014                                                                                                    | 0.071                                                                                                    | 10.286                                                                                                    | 1.48214 3./                                                                                                    | 03571 5.85                                                                                                    | 9286 0.5                                                                                                    | 5678 -(                                                                                                    | -0.62965                                                                                                    | 155329                                                                                                    | 0.84839                                                                                                    | 5.0995                                                                                                    |
| R1_Deviation-MedianFilter 4                                                                                                    | 468,607 F:\Temp\test                                                                                                    | 27 303R1_4                                                                                                    | AbsDeviation-MedianFiltered.txt                                                                                                    | 303 RI                                                                                                    | AbsDeviation-MedianFiltered                                                                                                    | 2023 1                                                                                                    | 6 40                                                                                                    | 7.40825                                                                                                    | 4.12067                                                                                                    | 0.398                                                                                                    | 13.964                                                                                                    | 3.83929 7.3                                                                                                    | 82143 10.6                                                                                                    | .64286 -0.                                                                                                    | 02996 -1                                                                                                    | -1.11482                                                                                                    | 317.507                                                                                                    | 0.57121                                                                                                    | 8.4752                                                                                                    |
| R1_Deviation-PeakTimeHr                                                                                                    | 11,132 F:WTempWtest                                                                                                    | 28 903R1_/                                                                                                    | AbsDeviation-MedianFiltered.txt                                                                                                    | 303 RL                                                                                                    | AbsDeviation-MedianFitered                                                                                                    | 2029 1                                                                                                    | 13 42                                                                                                    | 7.15291                                                                                                    | 4.44009                                                                                                    | 0.107                                                                                                    | 14.679                                                                                                    | 3.75 6.3                                                                                                    | 92857 10.6                                                                                                    | .66071 0.2                                                                                                    | 29888 0                                                                                                    | 0.12372                                                                                                    | 314,643                                                                                                    | 0.79094                                                                                                    | 8.4994                                                                                                    |
| R1_Deviation-PeakToPeak                                                                                                    | 9,101 F:WTempWtest                                                                                                    | 29 303R1_/                                                                                                    | AbsDeviation-MedianFitered.txt                                                                                                    | 303 RL                                                                                                    | AbsDeviation-MedianFitered                                                                                                    | 2023 1                                                                                                    | 20 41                                                                                                    | 6.17681                                                                                                    | 4.92489                                                                                                    | 0.25                                                                                                    | 1525                                                                                                    | 2.25 4.                                                                                                    | 46429 9.96                                                                                                    | 6429 0.6                                                                                                    | 50907 -0                                                                                                    | -0.84003                                                                                                    | 267.893                                                                                                    | 0.90006                                                                                                    | 7.8923                                                                                                    |
| R1_Deviation-PeakValue.txt                                                                                                    | 9,966 F:WTempWtest                                                                                                    | 30 303R1_4                                                                                                    | AbsDeviation-MedianFiltered.txt                                                                                                    | 303 RI                                                                                                    | AbsDeviation-MedianRitered                                                                                                    | 2023 1                                                                                                    | 27 44                                                                                                    | 7.09747                                                                                                    | 5.56496                                                                                                    | 0.214                                                                                                    | 17.571                                                                                                    | 2.76786 5.4                                                                                                    | 42857 11.0                                                                                                    | .08096 0.5                                                                                                    | 59207 -0                                                                                                    | -0.63417                                                                                                    | 300.25                                                                                                    | 0.84201                                                                                                    | 9.0516                                                                                                    |
| R1_Deviation-TroughTime                                                                                                    | 11.0/8 F:#Temp#test                                                                                                    | 31 303R1_4                                                                                                    | AbsDeviation-MedianFiltered.txt                                                                                                    | 303 RI                                                                                                    | AbsDeviation-MedianRitered                                                                                                    | 2023 2                                                                                                    | 3 44                                                                                                    | 9.43958                                                                                                    | 5.95121                                                                                                    | 0.214                                                                                                    | 19.643                                                                                                    | 4.83929 8.4                                                                                                    | 46429 13.6                                                                                                    | .60714 0.1                                                                                                    | 7952 -0                                                                                                    | -0.65294                                                                                                    | 410.321                                                                                                    | 0.6617                                                                                                    | 11.2477                                                                                                    |
| 1_Deviation-TroughValue                                                                                                    | 9,955 F:WTempWtest                                                                                                    | 32 303R1_4                                                                                                    | AbsDeviation-MedianFiltered.txt                                                                                                    | 303 RI                                                                                                    | AbsDeviation-MedianFiltered                                                                                                    | 2023 2                                                                                                    | 10 42                                                                                                    | 7.79697                                                                                                    | 4.99578                                                                                                    | 0.107                                                                                                    | 16.321                                                                                                    | 3.94643 6.1                                                                                                    | 71429 11.4                                                                                                    | .48214 0.4                                                                                                    | 1705 -0                                                                                                    | -0.73984                                                                                                    | 333.107                                                                                                    | 0.69618                                                                                                    | 9.2341                                                                                                    |
| 4 Deviation.txt                                                                                                    | 408,007 F:WTempWtest                                                                                                    | 33 303R1_/                                                                                                    | AbsDeviation-MedianFitered.txt                                                                                                    | 303 RL                                                                                                    | AbsDeviation-MedianFitered                                                                                                    | 2029 2                                                                                                    | 17 40                                                                                                    | 6.88277                                                                                                    | 4.62296                                                                                                    | 0.143                                                                                                    | 14.643                                                                                                    | 2.96429 6.3                                                                                                    | 21429 10.6                                                                                                    | .64286 0.2                                                                                                    | 2414 -1                                                                                                    | -1.09098                                                                                                    | 295821                                                                                                    | 0.72149                                                                                                    | 8.3316                                                                                                    |
| I_Haw-MedianFiltered.txt 4                                                                                                    | 484,300 F:WTempWtest                                                                                                    | 34 303R1_/                                                                                                    | AbsDeviation-MedianFiltered.txt                                                                                                    | 303 RI                                                                                                    | AbsDeviation-MedianRitered                                                                                                    | 2023 2                                                                                                    | 24 42                                                                                                    | 12.15499                                                                                                    | 6.39762                                                                                                    | 0.571                                                                                                    | 21.607                                                                                                    | 7.10714 12                                                                                                    | 2.75 16.8                                                                                                    | .86607 -0.3                                                                                                    | 16414 -0                                                                                                    | -0.97555                                                                                                    | 474.143                                                                                                    | 0.5308                                                                                                    | 13.7058                                                                                                    |
| (I_Haw.oxt 4                                                                                                    | 4/8,/13 F:WIempWtest                                                                                                    | 35 303R1_4                                                                                                    | AbsDeviation-MedianFiltered.txt                                                                                                    | 303 RI                                                                                                    | AbsDeviation-MedianRitered                                                                                                    | 2023 3                                                                                                    | 3 41                                                                                                    | 12.34401                                                                                                    | 6.29895                                                                                                    | 0.096                                                                                                    | 21.821                                                                                                    | 7.51786 12                                                                                                    | .96429 17.0                                                                                                    | .08928 -0.2                                                                                                    | 20709 -                                                                                                    | -0.84242                                                                                                    | 534.107                                                                                                    | 0.53238                                                                                                    | 13.8513                                                                                                    |
|                                                                                                    |                                                                                                    | 36 303R1_4                                                                                                    | AbsDeviation-MedianFiltered.txt                                                                                                    | 303 RI                                                                                                    | AbsDeviation-MedianRitered                                                                                                    | 2023 3                                                                                                    | 10 42                                                                                                    | 12.698                                                                                                    | 7.16324                                                                                                    | 0.5                                                                                                    | 24.295                                                                                                    | 7.33929 12                                                                                                    | 18.1                                                                                                    | .125 0.0                                                                                                    | . 8119                                                                                                    | -0.89587                                                                                                    | 549.398                                                                                                    | 0.59834                                                                                                    | 14.5746                                                                                                    |
|                                                                                                    |                                                                                                    | 37 909RL /                                                                                                    | AbsDeviation-MedianFiltered.txt                                                                                                    | 303R1                                                                                                    | AbsDeviation-MedianFitered                                                                                                    | 2029 3                                                                                                    | 17 45                                                                                                    | 13.10963                                                                                                    | 6.96342                                                                                                    | 0.714                                                                                                    | 24.5                                                                                                    | 7.94643 19                                                                                                    | .5 18.0                                                                                                    | .01786 -0./                                                                                                    | 02728 -0                                                                                                    | -0.87867                                                                                                    | 570.096                                                                                                    | 0.54946                                                                                                    | 14.8396                                                                                                    |

#### License info

#### GPL v3.0

SENSORDATAPROCESSOR IS DISTRIBUTED 'AS IS'. NO WARRANTY OF ANY KIND IS EXPRESSED OR IMPLIED. YOU USE THE PROGRAM AT YOUR OWN RISK.

Alternative license terms are available upon request.